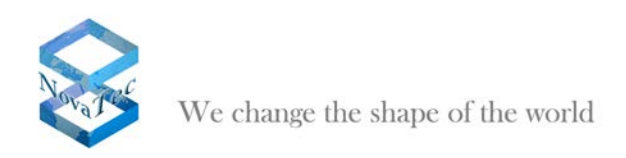

# White Paper

# NovaTec Access Media Gateway

Version 1.0 vom 26. Oktober 2010

Änderungen vorbehalten

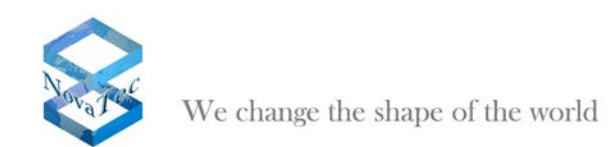

# INHALT

| 1 | Einle       | eitung                                                                                             | 3        |
|---|-------------|----------------------------------------------------------------------------------------------------|----------|
| 2 | Kon         | figurationsanweisung                                                                               | 3        |
|   | 2.1         | Konfigurationsoberfläche starten:                                                                  | 3        |
|   | 2.2         | Die Datenbank öffnen                                                                               | 4        |
|   | 2.3         | Chassis konfigurieren (S20, S6, S5+ oder S3)                                                       | 4        |
|   | 2.4         | Numbering plan definieren                                                                          | 5        |
|   | 2.5         | Module konfigurieren (z.B. Aufhau des S6)                                                          | 8        |
|   | 2.7         | Interfaces definieren                                                                              | 10       |
|   | 2.8         | System IP options                                                                                  | 11       |
|   | 2.9         | Subscriber und Permission Class konfigurieren                                                      | 17       |
|   | 2.10        | Rufnummernpläne konfigurieren                                                                      | 21       |
|   | 2.11        | SIP aktivieren                                                                                     | 23       |
|   | 2.12        | Codec Prioritäten definieren                                                                       | 24       |
|   | 2.13        | SIP General Settings kontrollieren                                                                 | 25       |
|   | 2.14        | SIP ISDN Ontions                                                                                   | 20       |
|   | 2.16        | Mapping Lists                                                                                      | 20       |
|   | 2.17        | Call Home Settings                                                                                 | 28       |
|   | 2.18        | Datenbank aufbereiten und auf das System aufspielen                                                | 29       |
|   | 2.19        | SRTP aktivieren                                                                                    | 30       |
| 3 | DCH         | P aktivieren                                                                                       | 34       |
| 4 | Allge       | emeine Vorgehensweise TLS                                                                          | 35       |
|   | 4.1         | Erstellen eines "Root Certification Authority Certificate"                                         | 35       |
|   | 4.2         | Maschinen-Freischalt-Code beziehen                                                                 | 36       |
|   | 4.3         | Verschlüsselung konfigurieren                                                                      | 36       |
|   | 4.4         | Privaten Schlüssel in dem System erzeugen                                                          | 37       |
|   | 4.5         | Signieren der "Hardware Certificate Signing Request"                                               | 38       |
|   | 4.0<br>4.7  | Elzeugen der PC Schlussel und Zehlinkale<br>Erläuterungen zu den Hardware TLS1 0 Modi laut REC4346 | 39<br>40 |
| 5 | TLS         |                                                                                                    | 40<br>42 |
| • | 51          | Erstellen einer Root-CA                                                                            | 42       |
|   | 5.2         | NovaTec für TLS frei schalten                                                                      | 46       |
| 6 | Das         | Network Management System                                                                          | 51       |
|   | 6.1         | Installation des NMS                                                                               | 51       |
|   | 6.2         | Funktionsweise des NMS 6.x                                                                         | 52       |
| 7 | Nova        | aTec Sync. Admin                                                                                   | 56       |
|   | 7.1         | Konfiguration des RMCS-Clients                                                                     | 57       |
|   | 7.1.1       | RTP Sync. Settings                                                                                 | 57       |
|   | 1.2         | KONTIGURATION DES KMUS-Servers                                                                     | 58       |
|   | 7.2.1<br>73 | KTF_Sync_Settings                                                                                  | 58       |
|   | 1.5         | User mapping                                                                                       | 59       |

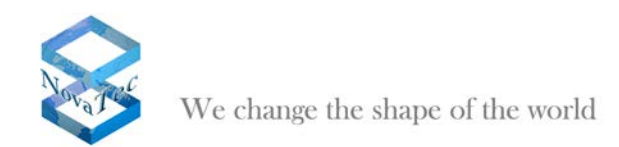

# 1 Einleitung

Das vorliegende White Paper beschreibt die Eigenschaften, Konfiguration, Betrieb und Anbindung der NovaTec A-MGWs in einer VoIP-Infrastruktur oder im Zusammenspiel mit z. B. dem Cisco Unified Communications Manager über einen SIP-Trunk.

Die NovaTec A-MGWs stellen dabei alle herkömmlichen TDM basierten Schnittstellen (S<sub>0</sub>, S<sub>2M</sub>, U<sub>k0</sub>, Analog, GSM) zur Verfügung. Die NovaTec Sx Modelle können z. B. als Third Party Device an Cisco Unified Communications Manager angebunden werden

Diese Dokument behandelt unter anderem die allgemeine Vorgehensweise für die TLS-Verschlüsselung, eine detaillierte Beschreibung wie TLS eingerichtet wird, wie DHCP einzurichten ist, wie die Sx Schritt für Schritt zu konfigurieren ist, wenn sie über einen SIP-Trunk angebunden wird, wie das NovaTec Management System installiert wird und wie es mit der Sx zusammenarbeitet.

# 2 Konfigurationsanweisung

### 2.1 Konfigurationsoberfläche starten:

Starten Sie die Konfigurationsoberfläche über das Windows-Startmenü: Startmenü  $\rightarrow$  Programme  $\rightarrow$  NovaTec  $\rightarrow$  NMP 6.2  $\rightarrow$  NovaTec Configuration

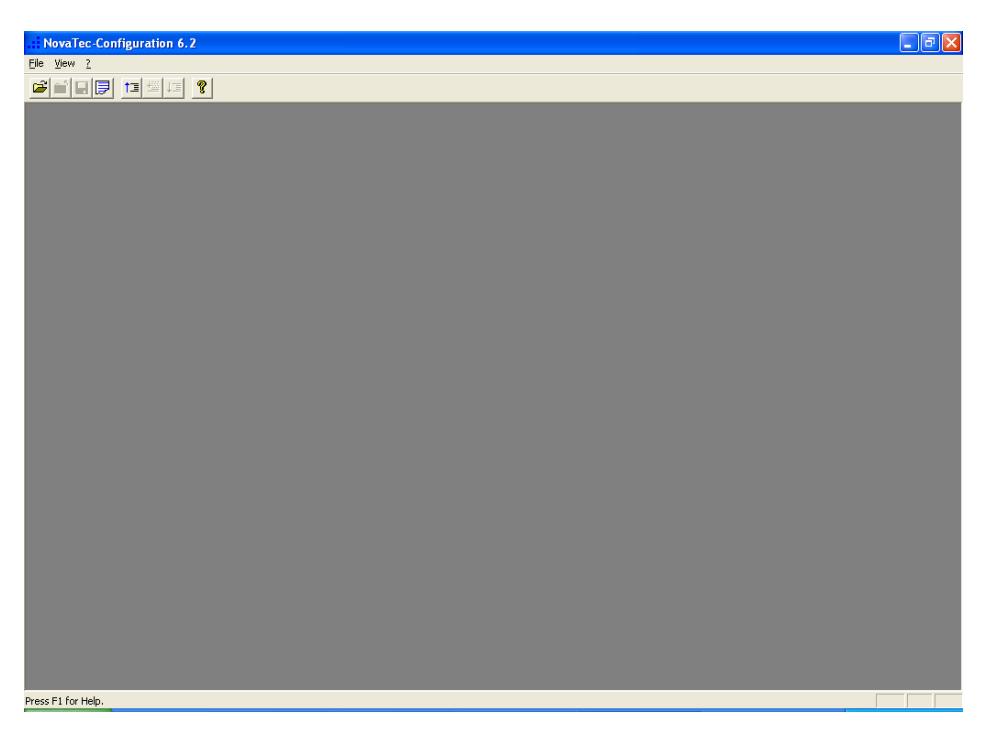

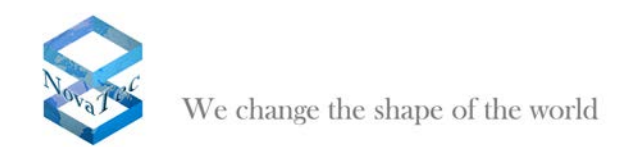

## 2.2 Die Datenbank öffnen

Wählen Sie in der Menüleiste den Punkt "File/Open" aus. Wählen Sie im Öffnen-Dialogfenster die zu öffnende Datei aus.

| Öffnen                             |                                                                                                    | ? 🗙             |
|------------------------------------|----------------------------------------------------------------------------------------------------|-----------------|
| <u>S</u> uchen in:                 | 🔁 config 💽 🔶 🖻 🗰 🗸                                                                                                    |                 |
| Zuletzt<br>verwendete D<br>Desktop | Test 53<br>1tr6 konverter s0 pp, pmp<br>1tr6 konverter s2m<br>Grundkonfiguration 53<br>Grundkonfiguration 56<br>Kopie von Grundkonfiguration 53<br>Kopie von Neu 53 133<br>Referenz T-Systems<br>System 1 |                 |
| Eigene Dateien                     |                                                                                                    |                 |
| <b>Arbeitsplatz</b>                |                                                                                                    |                 |
| <b></b>                            |                                                                                                    |                 |
| Netzwerkumgeb<br>ung               | Dateiname:                                                                                                    | Ŭ <u>f</u> fnen |
| _                                  | Dateityp: Database (*.mdb)                                                                                                    | brechen         |

# 2.3 Chassis konfigurieren (S20, S6, S5+ oder S3)

Klicken Sie im linken Baum auf "NovaTec-System" und danach im rechten Fenster auf die Schaltfläche "New choice".

| NovaTeo |                                                                                                    |
|---------|----------------------------------------------------------------------------------------------------|
| 2       | If you choose a new system, all data of your current configuration will be deleted.<br>Would you like to keep your current configuration ? |
|         | <u>]a</u> <u>N</u> ein                                                                                                    |

Bestätigen Sie den erscheinenden Dialog mit "*Nein*". Dadurch werden schon vorhandene Einstellungen in der Datenbank verworfen. Sie erstellen damit eine neue Konfiguration.

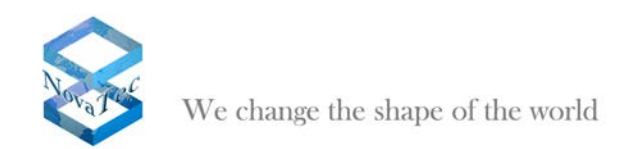

 Press F1 for Hebe.

Wählen Sie als Chassis z.B. "System-Chassis S6" aus um eine NovaTec S6 zu konfigurieren.

# 2.4 Numbering plan definieren

Gehen Sie im linken Baum auf "NovaTec-System/Numbering plan" und klicken Sie im rechten Fenster auf die Schaltfläche "New".

| NovaTec-Configuration 6.2 - [11r6 ko                                                                                                    | nverter s0 pp, pmp]       |                                                              |             | 🗖 🗗 🔽 |
|----------------------------------------------------------------------------------------------------|---------------------------|--------------------------------------------------------------|-------------|-------|
| Ele ⊻ew ⊆onfiguration data Encryption Extra                                                                                                    | as Help                   |                                                              |             |       |
| 2 <u>1 1 1 1 1 1 1 1 1 1 1 1 1 1 1 1 1 1 1</u>                                                                                                    |                           |                                                              |             |       |
| Noval ac-Crystem     Draval ac-Crystem     Draval ac-Crystem     Draval ac-Crystem     Draval     System across control     System across control     System encryston options     System encryston options     System encryston options     System control     System Control     System Contro     System Control     System Control                                                                                                    | Noval e.c. Numbering plan | Type<br>Dialing plan<br>Immediate call<br>Shert code-dialing | PABX Number |       |
| e 031 - 211Re conversion options<br>0 From Enkly<br>0 From Enkly<br>0 File Convertions<br>0 File Convertions<br>0 File Convertions<br>0 Options<br>0 Options |                           |                                                              |             |       |
| Carban settings     Carban settings     Carban settings     Control to 6-channel     Share Statistical Settings     Carban settings     Carban settings     Share Statistical Settings     Share Statistical Settings     CSD general options                                                                                                    |                           | Edi                                                          | Delete      |       |
| Press F1 for Help.                                                                                                    |                           |                                                              |             |       |

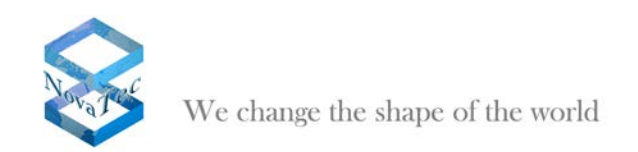

Im Fenster "New numbering plan" geben Sie als "Name" "*0-intern"* ein und wählen als "*Type"* "*Dialing plan"*. Das Feld "*PABX-Number*" bleibt leer. Bestätigen Sie mit "*OK*". Wiederholen Sie den Vorgang und legen einen weiteren Rufnummernplan mit dem Namen "*1-SIP"* an. Wählen Sie die gleichen Einstellungen wie zuvor.

| NovaTec-Configuration 6.2 - [1tr6 kg                                                                                                    | nverter s0 pp, pmp]      |                                                                             |             | - 7 🛛 |
|----------------------------------------------------------------------------------------------------|--------------------------|-----------------------------------------------------------------------------|-------------|-------|
| File View Configuration data Encryption Ext                                                                                                    | ras <u>H</u> elp         |                                                                             |             |       |
|                                                                                                    |                          |                                                                             |             |       |
| Avvare Carbon Schneder     Cal back settings     Carbone     Cal back settings     Carbone     System Prophons     System Prophons     SystemProphons     System Prophons     System | NovaTec - Numbering plan | Type         Dialing plan         Immediate call         Short code-dialing | PABX-Number |       |
| Press F1 for Help.                                                                                                    |                          |                                                                             |             |       |

# 2.5 SIP Trunk Group konfigurieren

Gehen Sie im linken Baum auf *"NovaTec-System/Trunk group"* und klicken Sie im rechten Fenster auf *"Edit"*. Legen Sie ein Trunk Group mit dem Namen "*1-SIP"* und den unten gezeigten Einstellungen/Werten an. Bestätigen Sie mit *"OK"*.

| Edit trunk group                    |                       | × |
|-------------------------------------|-----------------------|---|
|                                     |                       | _ |
| <u>N</u> ame                        | 1-SIP                 |   |
| <u>M</u> ode                        | • <u>R</u> ound-Robin |   |
|                                     | C <u>S</u> equential  |   |
| Numbering <u>p</u> lan              | 1-SIP                 |   |
| C <u>a</u> ll data profile          | Call data profile 1   |   |
| Price per <u>u</u> nit from network | 0.12                  |   |
| 🔽 Disconnect unknown nu             | imber                 |   |
| <u>T</u> erminal number             |                       |   |
|                                     |                       |   |
| <u>0</u> K                          | Cancel                |   |

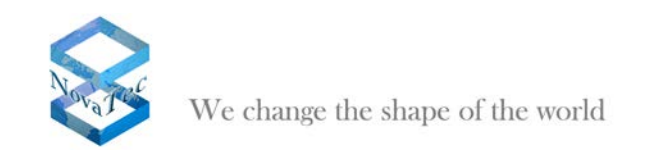

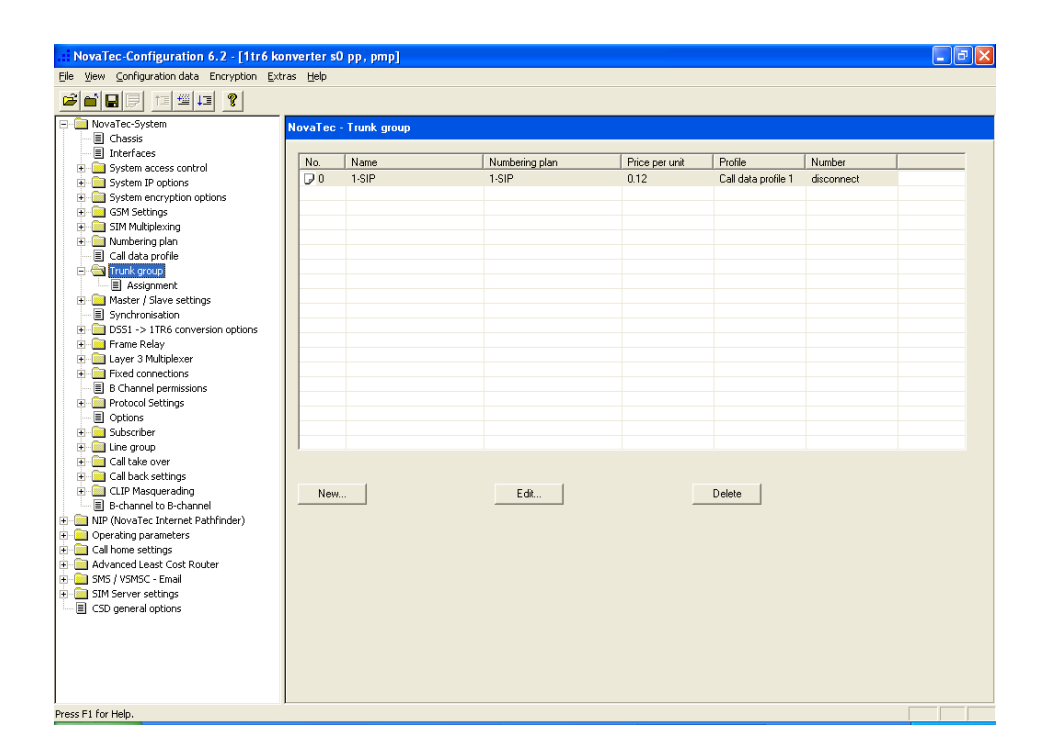

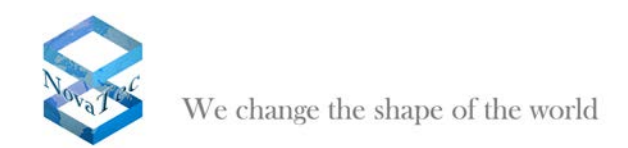

# 2.6 Module konfigurieren (z.B. Aufbau des S6)

In diesem Beispiel enthält die S6 folgende Hardwarekomponenten: CCU mit einer analogen Aufsteckkarte ANA4 und einer ISDN-S<sub>0</sub>-Karte S04, ULU mit 4 Uk<sub>0</sub> Schnittstellen, BCU 16 mit 16 VoIP-Kanälen

Gehen Sie im linken Baum unter "*NovaTec System/Chassis*". Wählen Sie im rechten Fenster unter "*Slots*" für Slot 1 "*CCU*-3" aus. Im unteren Fensterbereich wählen Sie unter "*Board on slot 1*" für Aufsteckplatz 1 "*ANA04*" aus und für Aufsteckplatz 2 "*S04*".

| NovaTec-Configuration 6.2 - [1tr6 kg                                                                                                    | onverter s0 pp, pmp]                                                                                                    | _ 7 🛛 |
|----------------------------------------------------------------------------------------------------|----------------------------------------------------------------------------------------------------|-------|
| Elle View ⊆onfiguration data Encryption Ext                                                                                                    | tras <u>H</u> elp                                                                                                    |       |
|                                                                                                    |                                                                                                    |       |
| Image: Control of the second second secon | Stots       9       Empty w       10       Empty w         2       Empty w       10       Empty w       10       Empty w         3       Empty w       11       Empty w       12       Empty w       12       Empty w         5       Empty w       12       Empty w       12       Empty w       12       Empty w         5       Empty w       13       Empty w       15       Empty w       15       Empty w         6       Empty w       15       Empty w       15       Empty w       16       Empty w         17       Empty w       15       Empty w       16       Empty w       17       Empty w         Note:<br>The contents of the TCP/IP satings are saved<br>after leaving the respective field.         Board on slot 1       1       ANAD4 w       2       SD4 w       3       Empty w |       |
| Press E1 for Help.                                                                                                    |                                                                                                    |       |
|                                                                                                    |                                                                                                    |       |

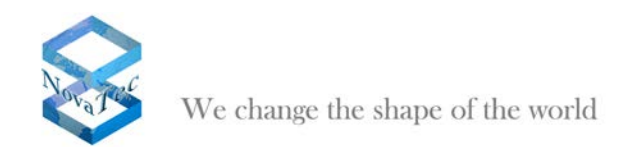

Wählen Sie für Slot 2 *"ULU"* aus und für Slot 3 *"BCU16"*. Da die beiden Boards keine Aufsteckplätze besitzen brauchen keine weiteren Einstellungen für Slot 2 und 3 vorgenommen werden.

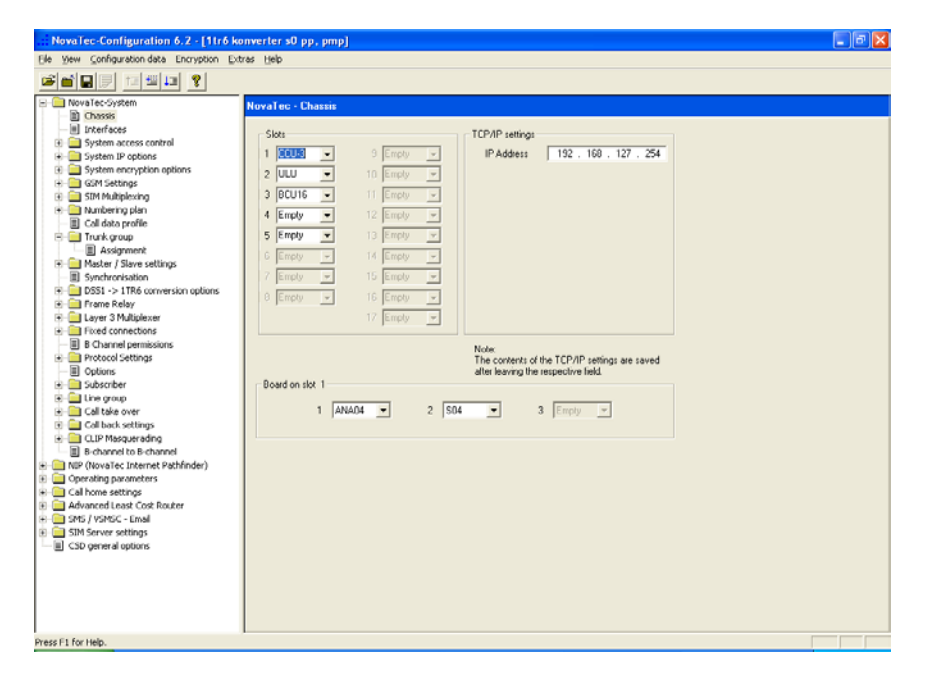

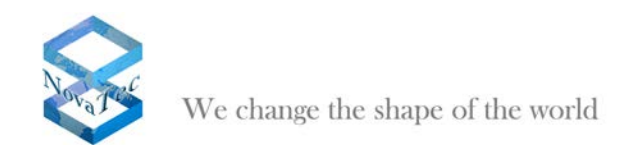

### 2.7 Interfaces definieren

Gehen Sie im linken Baum unter "Novatec-System/Interfaces".

Selektieren Sie die jeweilige Schnittstelle und klicken dann auf "Edit" Nehmen Sie für die verschiedenen Schnittstellentypen folgende Einstellungen vor:

Für S<sub>0</sub> und Uk<sub>0</sub>-Schnittstellen wählen Sie den Modus "*Subscriber line"*. Die Einstellung "Trunk group" lassen Sie auf "not assigned" stehen.

Für die analogen Schnittstellen (ANA4) wählen Sie den Modus "*Analog Subscriber line"*. Die Einstellung "Trunk group" lassen Sie auf "not assigned" stehen.

Für die VoIP-Schnittstellen (BCU16) wählen Sie den Modus "SIP" und "Trunk group" "1-SIP" aus.

| NovaTec-Configuration 6.2 - [S6 SIP]        |                                                             |                        |              | - 7 🛛 |
|---------------------------------------------|-------------------------------------------------------------|------------------------|--------------|-------|
| Elle View Configuration data Encryption Ext | ras <u>H</u> elp                                            |                        |              |       |
|                                             |                                                             |                        |              |       |
| - DNovaTec-System                           | NovaTec - Interfaces                                        |                        |              |       |
| E Chassis                                   |                                                             |                        |              |       |
| - Interfaces                                | Interface                                                   | Mode                   | Trunk group  |       |
| Analogue Interface-Configuration            | Sist 01: CCU2: Interface: 01                                | Angles Subscriber Line | interiment   |       |
| System access control                       | Slot 01: CCU3: Intellace 01     Slot 01: CCU3: Intellace 02 | Analog Subscriber Line | not assigned |       |
| System IP options                           | Slot 01: CCU3: Interface 02                                 | Analog Subscriber Line | not assigned |       |
| System encryption options                   | Slot 01: CCU3: Interface 04                                 | Analog Subscriber-Line | not assigned |       |
| GSM Settings                                | Slot 01: CCU3: Interface 05                                 | Subscriber line        | not assigned |       |
| SIM Multiplexing                            | Slot 01: CCU3: Interface 05                                 | Subscriber line        | not assigned |       |
| Numbering plan                              | Slot 01: CCU3: Interface 07                                 | Subscriber line        | not assigned |       |
| E Call data profile                         | R Slot 01: CCU3: Interface 08                               | Subscriber line        | not assigned |       |
| Irunk group                                 | R Slot 02: ULU : Interface 01                               | Subscriber line        | not assigned |       |
| Master / Slave settings                     | R Slot 02: ULU : Interface 02                               | Subscriber line        | not assigned |       |
| DCC1 > 1704 annuation antiana               | R Slot 02: ULU : Interface 03                               | Subscriber line        | not assigned |       |
| E - DSST -> TIKE conversion options         | Slot 02: ULU : Interface 04                                 | Subscriber line        | not assigned |       |
| Inver 2 Millelover                          | Slot 03: BCU16 : Interface 01                               | SIP                    | 1-SIP        |       |
| E Strad connections                         | Slot 03: BCU16 : Interface 02                               | SIP                    | 1-SIP        |       |
| Pixed connectoris                           | Slot 03: BCU16 : Interface 03                               | SIP                    | 1-SIP        |       |
| Dectarine permissions                       | Slot 03: BCU16 : Interface 04                               | SIP                    | 1-SIP        |       |
| Ontroor                                     | Slot 03: BCU16 : Interface 05                               | SIP                    | 1-SIP        |       |
| Subscriber                                  | Slot 03: BCU16 : Interface 06                               | SIP                    | 1-SIP        |       |
|                                             | Slot 03: BCU16 : Interface 07                               | SIP                    | 1-SIP        | ×     |
| Call take over                              | ,                                                           |                        |              |       |
| Call back settings                          |                                                             |                        |              |       |
| E CLIP Masquerading                         | T-10                                                        |                        |              |       |
| B B-changel to B-changel                    | E UIL                                                       | EX                     | port         |       |
| In NIP (NovaTec Internet Pathfinder)        |                                                             |                        |              |       |
| Operating parameters                        |                                                             |                        |              |       |
| Call home settings                          |                                                             |                        |              |       |
| Advanced Least Cost Router                  |                                                             |                        |              |       |
| - SMS / VSMSC - Email                       |                                                             |                        |              |       |
| F SIM Server settings                       |                                                             |                        |              |       |
| CSD general options                         |                                                             |                        |              |       |
|                                             |                                                             |                        |              |       |
|                                             |                                                             |                        |              |       |
|                                             |                                                             |                        |              |       |
|                                             |                                                             |                        |              |       |
|                                             |                                                             |                        |              |       |
|                                             |                                                             |                        |              |       |
| Press F1 for Help.                          |                                                             |                        |              |       |

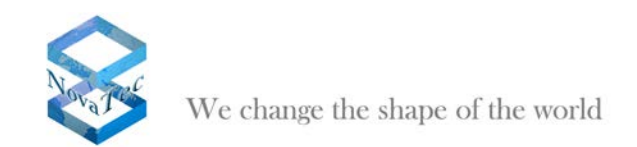

# 2.8 System IP options

Gehen Sie im linken Baum unter "NovaTec-System/System IP options". Machen Sie die für Ihr Netzwerk und Ihre Installation passenden Eingaben.

| .:: NovaTec-Configuration 6.2 - [S6 SIP]                                                                                                    |                                                                                                    |                                                                                                    | - 7 🛛 |
|----------------------------------------------------------------------------------------------------|----------------------------------------------------------------------------------------------------|----------------------------------------------------------------------------------------------------|-------|
| File ⊻iew Configuration data Encryption Extra                                                                                                    | as <u>H</u> elp                                                                                                    |                                                                                                    |       |
|                                                                                                    |                                                                                                    |                                                                                                    |       |
| WovaTec-System     WovaTec-System     WovaTec-System     WovaTec-System     System access control     System access control     System access contre     System access     System access control | NovaTec - System IP options  IP-Options Local Name Local Domain Local IP-Address Subnet mask Gateway DSCP MTU External Gateway IP-Address Public name Non macqueraded IP addresses mask (VFN)  VLAN-Tagging  VLAN-Tagging On/ Off VLAN-D Pilonity (VLAN) | \$600001         \$900001         \$132.168.127.254         \$255.255.0.0         \$132.168.0.1         \$0         \$1400         \$0.0.0.0.0         \$0.0.0.0.0 |       |
| noor and nop.                                                                                                    |                                                                                                    |                                                                                                    |       |

Gehen Sie im linken Baum unter "NovaTec-System/System IP options/DNS Server".

Klicken Sie auf "New" und tragen Sie die Adresse des DNS-Servers ein.

| NovaTec-Configuration 6.2 - [S6 SIP]                                                                                                    |                                                                                                    |  |
|----------------------------------------------------------------------------------------------------|----------------------------------------------------------------------------------------------------|--|
| Ele Yew Configuration data Encryption Ext                                                                                                    | ras telp                                                                                                    |  |
|                                                                                                    |                                                                                                    |  |
| Constant Sectors     Constant Sectors     Cons | Noval ec DNS servers           DNS servers           152 158.0.1           152 158.0.1           Image: Server server server |  |
| August II for table                                                                                                    |                                                                                                    |  |
| Press F1 for Help.                                                                                                    |                                                                                                    |  |

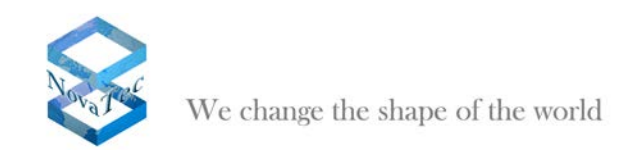

Gehen Sie im linken Baum unter "NovaTec-System/System IP options/Availabe IP services".

Klicken Sie auf "*New*" und führen Sie die in den nächsten vier Bildern dargestellten Einstellungen durch, um den Dienst SIP über UDP (über IP-Port 5060) zu aktivieren.

| Create an IP service                                                                                                    |                                                                   |
|----------------------------------------------------------------------------------------------------|-------------------------------------------------------------------|
| Core options General options Access                                                                                                    | s options SIP specific options                                    |
| Service name                                                                                                    | SIP UDP                                                           |
| Core protocol                                                                                                    | Datagram (UDP)                                                    |
| Service type                                                                                                    | SIP                                                               |
| Activate service                                                                                                    |                                                                   |
|                                                                                                    |                                                                   |
| Receive port                                                                                                    | 5060                                                              |
| Send port                                                                                                    | 5060                                                              |
| Destination port                                                                                                    | 5060                                                              |
| Remote IP address                                                                                                    | 0.0.0.0                                                           |
| C Remote name                                                                                                    |                                                                   |
| C. Client                                                                                                    |                                                                   |
| Server                                                                                                    |                                                                   |
|                                                                                                    |                                                                   |
|                                                                                                    |                                                                   |
|                                                                                                    |                                                                   |
|                                                                                                    |                                                                   |
| <u></u>                                                                                                    |                                                                   |
|                                                                                                    |                                                                   |
|                                                                                                    |                                                                   |
| Edit service properties                                                                                                    | X                                                                 |
| Edit service properties                                                                                                    | s aptions   SIP specific aptions                                  |
| Edit service properties<br>Core options General options Access<br>Timeout (in seconds)                                                                                | s options   SIP specific options                                  |
| Edit service properties<br>Core options General options Access<br>Timeout (in seconds)<br>Maximal retries after timeout                                               | s aptions   SIP specific options                                  |
| Edit service properties<br>Core options General options Access<br>Timeout (in seconds)<br>Maximal retries after timeout<br>Retry delay (in seconds)                   | s aptions   SIP specific options  <br>21<br>1<br>10               |
| Edit service properties<br>Core options General options Access<br>Timeout (in seconds)<br>Maximal retries after timeout<br>Retry delay (in seconds)<br>Optional flags | s options   SIP specific options  <br>20<br>1<br>10<br>0x00000000 |
| Edit service properties<br>Core options General options Access<br>Timeout (in seconds)<br>Maximal retries after timeout<br>Retry delay (in seconds)<br>Optional flags | s options   SIP specific options  <br>20<br>1<br>10<br>0x00000000 |
| Edit service properties<br>Core options General options Access<br>Timeout (in seconds)<br>Maximal retries after timeout<br>Retry delay (in seconds)<br>Optional flags | s options SIP specific options<br>1<br>10<br>0x00000000           |
| Edit service properties<br>Core options General options Access<br>Timeout (in seconds)<br>Maximal retries after timeout<br>Retry delay (in seconds)<br>Optional flags | s aptions   SIP specific options  <br>2<br>1<br>10<br>0x00000000  |
| Edit service properties<br>Core options General options Access<br>Timeout (in seconds)<br>Maximal retries after timeout<br>Retry delay (in seconds)<br>Optional flags | s options   SIP specific options  <br>20<br>1<br>10<br>0x00000000 |
| Edit service properties<br>Core options General options Access<br>Timeout (in seconds)<br>Maximal retries after timeout<br>Retry delay (in seconds)<br>Optional flags | s options SIP specific options<br>20<br>1<br>10<br>0x00000000     |
| Edit service properties<br>Core options General options Access<br>Timeout (in seconds)<br>Maximal retries after timeout<br>Retry delay (in seconds)<br>Optional flags | s options SIP specific options<br>1<br>10<br>0x00000000           |
| Edit service properties<br>Core options General options Access<br>Timeout (in seconds)<br>Maximal retries after timeout<br>Retry delay (in seconds)<br>Optional flags | s options   SIP specific options  <br>1<br>10<br>0x00000000       |
| Edit service properties<br>Core options General options Access<br>Timeout (in seconds)<br>Maximal retries after timeout<br>Retry delay (in seconds)<br>Optional flags | s options   SIP specific options  <br>1<br>1<br>0x00000000        |
| Edit service properties<br>Core options General options Access<br>Timeout (in seconds)<br>Maximal retries after timeout<br>Retry delay (in seconds)<br>Optional flags | s options SIP specific options                                    |
| Edit service properties<br>Core options General options Access<br>Timeout (in seconds)<br>Maximal retries after timeout<br>Retry delay (in seconds)<br>Optional flags | s options   SIP specific options  <br>1<br>1<br>0x0000000         |
| Edit service properties<br>Core options General options Access<br>Timeout (in seconds)<br>Maximal retries after timeout<br>Retry delay (in seconds)<br>Optional flags | s options   SIP specific options  <br>1<br>1<br>0x00000000        |
| Edit service properties<br>Core options General options Access<br>Timeout (in seconds)<br>Maximal retries after timeout<br>Retry delay (in seconds)<br>Optional flags | s options   SIP specific options  <br>1<br>1<br>0x00000000        |
| Edit service properties<br>Core options General options Access<br>Timeout (in seconds)<br>Maximal retries after timeout<br>Retry delay (in seconds)<br>Optional flags | s options SIP specific options                                    |

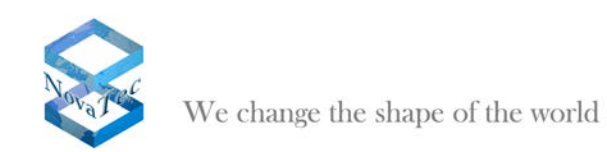

| Core options                                                                                                    | General options                                                                      | Access option  | SIP specifi                         | c options |           |          |
|----------------------------------------------------------------------------------------------------|--------------------------------------------------------------------------------------|----------------|-------------------------------------|-----------|-----------|----------|
| Always al                                                                                                    | llow Lan and sub                                                                     | net access     |                                     |           |           |          |
|                                                                                                    |                                                                                      |                |                                     |           |           |          |
| C Activate                                                                                                    | authorization                                                                        |                |                                     |           |           |          |
|                                                                                                    | <b>~</b>                                                                             |                |                                     |           |           |          |
| (                                                                                                    | Use access li                                                                        | st             |                                     |           |           |          |
|                                                                                                    | None selecte                                                                         | d              |                                     | <b>v</b>  |           |          |
| 0                                                                                                    | 🖲 Use user nam                                                                       | e and password |                                     |           |           |          |
|                                                                                                    | User name                                                                            |                |                                     |           |           |          |
|                                                                                                    | User passwor                                                                         | đ              |                                     |           |           |          |
|                                                                                                    |                                                                                      |                | ,                                   |           |           |          |
|                                                                                                    |                                                                                      |                |                                     |           |           |          |
|                                                                                                    |                                                                                      |                |                                     |           |           |          |
|                                                                                                    |                                                                                      |                |                                     |           |           |          |
|                                                                                                    |                                                                                      |                |                                     |           |           |          |
|                                                                                                    |                                                                                      |                |                                     |           |           |          |
|                                                                                                    |                                                                                      |                |                                     |           |           |          |
|                                                                                                    |                                                                                      |                |                                     |           |           |          |
|                                                                                                    |                                                                                      |                |                                     |           |           |          |
|                                                                                                    |                                                                                      |                |                                     | 02        |           |          |
|                                                                                                    |                                                                                      |                |                                     | UK        | Abbrechen | Ubernehm |
|                                                                                                    |                                                                                      |                |                                     |           | Abbrechen | Ubernehm |
| it service p                                                                                                    | properties                                                                           |                |                                     | UK        | Abbrechen | Ubernehm |
| <b>it service p</b><br>Core options                                                                                                    | p <b>roperties</b><br>General options                                                | Access option: | s SIP specifi                       | c options | Abbrechen | Ubernehm |
| <b>it service p</b><br>Core options                                                                                                    | properties<br>General options                                                        | Access option  | s SIP specifi                       | c options | Abbrechen | Ubernehm |
| <b>it service p</b><br>Core options  <br>Session own                                                                                                    | p <b>roperties</b><br>General options<br>er                                          | Access option  | s SIP specifi<br>lovaTec            | c options | Abbrechen | Ubernehm |
| <mark>it service p</mark><br>Core options  <br>Session own<br>Session name                                                                                                    | p <b>roperties</b><br>General options<br>er<br>e                                     | Access option  | s SIP specifi<br>lovaTec<br>lovaTed | c options | Abbrechen |          |
| it service p<br>Core options<br>Session own<br>Session name<br>I UAC enal                                                                                                    | D <b>roperties</b><br>General options<br>er<br>e<br>bled                             | Access option  | s SIP specifi<br>lovaTec<br>lovaTed | o options | Abbrechen | Upemehm  |
| it service p<br>Core options<br>Session own<br>Session name<br>✓ UAC enal                                                                                                    | D <b>roperties</b><br>General options<br>er<br>e<br>bled<br>bled                     | Access option  | s SIP specifi<br>lovaTec<br>lovaTec | c options | Abbrechen | Upemehm  |
| it service p<br>Core options  <br>Session own<br>Session name<br>✓ UAC enal<br>✓ UAC enal<br>✓ UAS enal                                                                                                    | Droperties<br>General options<br>er<br>e<br>bled<br>bled<br>/1                       | Access option  | s SIP specifi<br>lovaTec<br>lovaTed | s options | Abbrechen | Ugernehm |
| it service ;<br>Core options  <br>Session own<br>Session nami<br>I UAC enal<br>I UAC enal<br>I UAS enal<br>I Support \<br>Extensions                                                                             | General options<br>er<br>e<br>bled<br>bled<br>/1                                     | Access option  | s SIP specifi<br>lovaTec<br>lovaTed | c options | Abbrechen | Ugernehm |
| it service p<br>Core options  <br>Session own<br>Session name<br>✓ UAC enal<br>✓ UAC enal<br>✓ UAS enal<br>✓ Support<br>Extensions                                                                               | General options<br>er<br>e<br>bled<br>bled<br>/1                                     | Access option: | s SIP specifi<br>lovaTec<br>lovaTec | c options | Abbrechen | Ugernehm |
| it service p<br>Core options<br>Session own<br>Session name<br>UAC ena<br>UAC ena<br>UAC ena<br>UAC ena<br>Support<br>Extensions                                                                                 | Droperties<br>General options<br>er<br>e<br>bled<br>bled<br>/1                       | Access option  | s SIP specifi<br>lovaTec<br>lovaTed | c options | Abbrechen | Ugernehm |
| it service p<br>Core options<br>Session norm<br>V UAC ena<br>UAC ena<br>UAC ena<br>UAC ena<br>Support<br>Extensions<br>Proxy<br>Redirecto                                                                        | Droperties<br>General options<br>er<br>e<br>bled<br>bled<br>/1<br>(0x000             | Access option  | s SIP specifi<br>lovaTec<br>lovaTed | c options | Abbrechen | Ugernehm |
| it service p<br>Core options<br>Session own<br>Session nam<br>UAC enal<br>UAC enal<br>UAC enal<br>UAC enal<br>UAC enal<br>Support<br>Extensions<br>Proxy<br>Redirecto<br>Redirecto                               | Droperties<br>General options<br>er<br>e<br>bled<br>bled<br>/1<br>0x000              | Access option  | s SIP specifi<br>lovaTec<br>lovaTed | c options | Abbrechen | Ugernehm |
| it service p<br>Core options<br>Session own<br>Session name<br>UAC enal<br>UAC enal<br>UAC enal<br>Support<br>Extensions<br>Proxy<br>Redirecto<br>Redirecto<br>Registrat                                         | Conceptions<br>General options<br>er<br>e<br>bled<br>bled<br>/1<br>0x000<br>or<br>or | Access option  | s SIP specifi<br>lovaTec<br>lovaTed | c options | Abbrechen | Ugernehm |
| it service p<br>Core options  <br>Session own<br>Session name<br>UAC enal<br>UAC enal<br>UAC enal<br>Support<br>Extensions<br>Proxy<br>Redirecto<br>Registration<br>Locator                                      | Properties<br>General options<br>er<br>e<br>bled<br>bled<br>/1<br>0x000<br>or        | Access option  | s SIP specifi<br>lovaTec<br>lovaTed | a options | Abbrechen | Ugernehm |
| it service p<br>Core options  <br>Session own<br>Session name<br>UAC enal<br>UAC enal<br>UAC enal<br>Support<br>Extensions<br>Proxy<br>Redirecto<br>Registratu<br>Locator                                        | Disperties<br>General options<br>e<br>bled<br>bled<br>/1<br>0x000                    | Access option  | s SIP specifi<br>lovaTec<br>lovaTec | c options | Abbrechen | Ugernehm |
| it service p<br>Core options  <br>Session own<br>Session name<br>UAC enal<br>UAC enal<br>UAC enal<br>Support<br>Extensions<br>Proxy<br>Registrate<br>Locator                                                     | Disperties<br>General options<br>e<br>bled<br>bled<br>/1<br>0x000                    | Access option  | s SIP specifi<br>lovaTec<br>lovaTec | c options | Abbrechen | Ugernehm |
| it service p<br>Core options  <br>Session nown<br>Session name<br>UAC enal<br>UAC enal<br>UAC enal<br>UAC enal<br>UAC enal<br>UAC enal<br>Support \<br>Extensions<br>Proxy<br>Redirecto<br>Registrati<br>Locator | Properties<br>General options<br>er<br>e<br>bled<br>bled<br>/1<br>0x000              | Access option  | s SIP specifi<br>lovaTec<br>lovaTed | c options | Abbrechen |          |
| it service p<br>Core options  <br>Session name<br>V UAC ena<br>UAS ena<br>UAS ena<br>UAS ena<br>Support \<br>Extensions<br>V Registrate<br>Registrate<br>Locator                                                 | Droperties<br>General options<br>er<br>e<br>bled<br>bled<br>/1<br>0x000              | Access option  | s SIP specifi<br>lovaTec<br>lovaTed | c options | Abbrechen | Ugernehm |
| it service p<br>Core options  <br>Session norm<br>V UAC enal<br>UAC enal<br>UAC enal<br>UAC enal<br>UAC enal<br>V UAC enal<br>Proxy<br>Redirecto<br>Redirecto<br>Registrato<br>Locator                           | Droperties<br>General options<br>er<br>e<br>bled<br>bled<br>/1<br>0x000              | Access option  | s SIP specifi<br>lovaTec<br>lovaTed | c options | Abbrechen |          |

Klicken Sie erneut auf "New" und führen Sie die in den nächsten drei Bildern dargestellten Einstellungen durch, um den Dienst Telnet (über IP-Port 23) zu aktivieren.

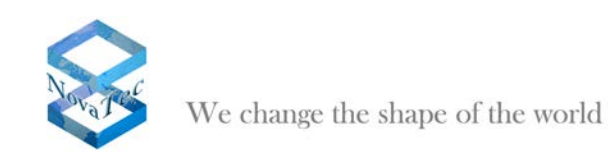

| Create an IP service                                                                                                    | X                         |
|----------------------------------------------------------------------------------------------------|---------------------------|
| Core options General options Access option                                                                                                    | ons                       |
| Service name                                                                                                    | teinet                    |
| Core protocol                                                                                                    | Stream (TCP)              |
| Service type                                                                                                    | TELNET                    |
| Activate service                                                                                                    |                           |
| Receive port                                                                                                    | 23                        |
| Send port                                                                                                    | 23                        |
| Destination port                                                                                                    | 23                        |
| Remote IP address                                                                                                    |                           |
| C Remote name                                                                                                    |                           |
|                                                                                                    | ,                         |
| C Client                                                                                                    |                           |
| ·• server                                                                                                    |                           |
|                                                                                                    |                           |
|                                                                                                    |                           |
|                                                                                                    |                           |
|                                                                                                    | OK Abbrechen Obernehmen   |
|                                                                                                    |                           |
|                                                                                                    |                           |
| Create an IP service                                                                                                    | ×                         |
| Create an IP service                                                                                                    | ons                       |
| Create an IP service<br>Core options General options Access optic<br>Timeout (in seconds)                                                                                 | ons  <br>II               |
| Create an IP service<br>Core options General options Access optic<br>Timeout (in seconds)<br>Maximal retries after timeout                                                | ons  <br>5                |
| Create an IP service<br>Core options General options Access optio<br>Timeout (in seconds)<br>Maximal retries after timeout<br>Retry delay (in seconds)                    | DNS  <br>10<br>10<br>10   |
| Create an IP service<br>Core options General options Access optio<br>Timeout (in seconds)<br>Maximal retries after timeout<br>Retry delay (in seconds)<br>Optional flags  | ons<br>5<br>10<br>        |
| Create an IP service<br>Core options General options Access optio<br>Timeout (in seconds)<br>Maximal retries after timeout<br>Retry delay (in seconds)<br>Optional flags  | ans<br>10<br>10<br>       |
| Create an IP service<br>Core options General options Access optio<br>Timeout (in seconds)<br>Maximal retries after timeout<br>Retry delay (in seconds)<br>Optional flags  | ons<br>5<br>10<br>0<br>   |
| Create an IP service<br>Core options General options Access optio<br>Timeout (in seconds)<br>Maximal retries after timeout<br>Retry delay (in seconds)<br>Optional flags  | ons<br>5<br>10<br>        |
| Create an IP service<br>Core options General options Access optio<br>Timeout (in seconds)<br>Maximal retries after timeout<br>Retry delay (in seconds)<br>Optional flags  | 2ms<br>10<br>10<br>       |
| Create an IP service<br>Core options General options Access optio<br>Timeout (in seconds)<br>Maximal retries after timeout<br>Retry delay (in seconds)<br>Optional flags  | 2ns<br>10<br>10<br>       |
| Create an IP service<br>Core options General options Access optio<br>Timeout (in seconds)<br>Maximal retries after timeout<br>Retry delay (in seconds)<br>Optional flags  | ons<br>5<br>10<br>0       |
| Create an IP service<br>Core options General options Access optio<br>Timeout (in seconds)<br>Maximal retries after timeout<br>Retry delay (in seconds)<br>Optional flags  | ons                       |
| Create an IP service<br>Core options General options Access option<br>Timeout (in seconds)<br>Maximal retries after timeout<br>Retry delay (in seconds)<br>Optional flags | ons<br>5<br>10<br>0<br>   |
| Create an IP service<br>Core options General options Access option<br>Timeout (in seconds)<br>Maximal retries after timeout<br>Retry delay (in seconds)<br>Optional flags | ons<br>5<br>10<br>0       |
| Create an IP service<br>Core options General options Access option<br>Timeout (in seconds)<br>Maximal retries after timeout<br>Retry delay (in seconds)<br>Optional flags | 2ns                       |
| Create an IP service<br>Core options General options Access optio<br>Timeout (in seconds)<br>Maximal retries after timeout<br>Retry delay (in seconds)<br>Optional flags  | Drs  <br>5<br>10<br>0<br> |

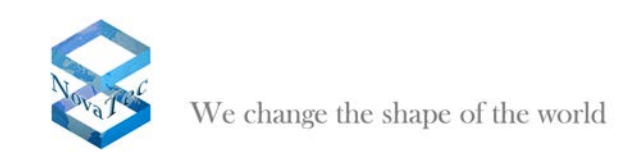

| ore options | General options    | Access options |        |         |  |
|-------------|--------------------|----------------|--------|---------|--|
| 🔽 Always    | allow Lan and subr | net access     |        |         |  |
| T Activat   | e authorization    |                |        |         |  |
|             | <b></b>            |                |        |         |  |
|             | Use access lis     | t              |        |         |  |
|             | J                  |                |        | <u></u> |  |
|             | Use user name      | e and password |        |         |  |
|             | User name          |                | admin  |         |  |
|             | User password      |                | NERVER |         |  |
|             |                    |                |        |         |  |
|             |                    |                |        |         |  |
|             |                    |                |        |         |  |
|             |                    |                |        |         |  |
|             |                    |                |        |         |  |
|             |                    |                |        |         |  |
|             |                    |                |        |         |  |

Klicken Sie nochmals auf "New" und führen Sie die in den nächsten drei Bildern dargestellten Einstellungen durch, um den Dienst HTTP (über IP-Port 80) zu aktivieren.

| Create an IP service                       | X                       |
|--------------------------------------------|-------------------------|
| Core options General options Access option | 8                       |
| Service name                               | http                    |
| Core protocol                              | Stream (TCP)            |
| Service type                               | HTTP                    |
| ✓ Activate service                         |                         |
| Receive port                               | 80                      |
| Send port                                  | 80                      |
| Destination port                           | 80                      |
| Remote IP address                          | 0.0.0.0                 |
| C Remote name                              |                         |
| C Client                                   |                         |
| Server                                     |                         |
|                                            |                         |
|                                            |                         |
|                                            |                         |
|                                            |                         |
|                                            | OK Abbrechen Obernehmen |

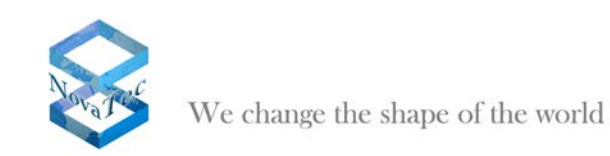

| Create an IP service                                                                                                    |                |           | X                  |
|----------------------------------------------------------------------------------------------------|----------------|-----------|--------------------|
|                                                                                                    |                |           |                    |
| Lore options General options Access options                                                                                                    |                |           |                    |
| Timeout (in seconds)                                                                                                    |                |           |                    |
| Maximal retries after timeout 5                                                                                                    |                |           |                    |
| Retry delay (in seconds) 10                                                                                                    |                |           |                    |
| Uptional flags                                                                                                    |                |           |                    |
|                                                                                                    |                |           |                    |
|                                                                                                    |                |           |                    |
|                                                                                                    |                |           |                    |
|                                                                                                    |                |           |                    |
|                                                                                                    |                |           |                    |
|                                                                                                    |                |           |                    |
|                                                                                                    |                |           |                    |
|                                                                                                    |                |           |                    |
|                                                                                                    |                |           |                    |
|                                                                                                    |                |           |                    |
|                                                                                                    |                |           |                    |
|                                                                                                    |                |           |                    |
|                                                                                                    |                |           |                    |
|                                                                                                    | 04             | A11 1     | COLL I             |
|                                                                                                    | OK             | Abbrechen | Übernehmen         |
|                                                                                                    | OK             | Abbrechen | Übernehmen         |
| Create an IP service                                                                                                    | OK             | Abbrechen | <u>Ub</u> ernehmen |
| Create an IP service<br>Core options General options Access options                                                                                                    | OK             | Abbrechen | <u>Ob</u> ernehmen |
| Create an IP service Core options General options Access options                                                                                                    | OK             | Abbrechen |                    |
| Create an IP service Core options General options Access options                                                                                                    | OK             | Abbrechen |                    |
| Create an IP service<br>Core options General options Access options<br>Always allow Lan and subnet access<br>Activate authorization                                                                                                    | OK             | Abbrechen |                    |
| Create an IP service Core options General options Access options  Access options  Advays allow Lan and subnet access  Activate authorization  C Use access list                                                                                                    | OK             | Abbrechen |                    |
| Create an IP service Core options General options Access options  Always allow Lan and subnet access  Activate authorization  Use access list.                                                                                                    | <u> </u>       | Abbrechen |                    |
| Create an IP service Core options General options Access options Always allow Lan and subnet access Activate authorization C Use access list                                                                                                    | <u>v</u>       | Abbrechen |                    |
| Create an IP service Core options General options Access options Core options General options Access options Always allow Lan and subnet access Always allow Lan and subnet access Always allow Lan and subnet access Core options Core options | <u><u></u></u> | Abbrechen |                    |
| Create an IP service Core options General options Access options  Always allow Lan and subnet access  Activate authorization  C Use access list.  C Use user name and password User name and password admin.                                                                                                    | <u>v</u>       | Abbrechen |                    |
| Create an IP service Core options General options Access options Always allow Lan and subnet access Activate authorization C Use access list. C Use user name and password User name User password User password                                                                                                    | <u>v</u>       | Abbrechen |                    |
| Create an IP service Core options General options Access options Always allow Lan and subnet access Activate authorization C Use access list C Use access list C Use user name and password User name admin User password                                                                                                    | <u></u>        | Abbrechen |                    |
| Create an IP service Core options General options Access options Always allow Lan and subnet access Always allow Lan and subnet access Always allow Lan and subnet access Always allow Lan and subnet access Always allow Lan and subnet access Always allow Lan and subnet access Core options Core options Cor | <u></u>        | Abbrechen |                    |
| Create an IP service Core options General options Access options Access options Advays allow Lan and subnet access Advags allow Lan and subnet access Advags allow Lan allow Lan allow Lan allow Lan allow Lan allow Lan allow Lan allow Lan allow Lan allow Lan allow Lan allow Lan allow Lan allow Lan allow Lan allow Lan allow Lan allow Lan allow Lan allow Lan allow Lan allow Lan allow Lan allow Lan allo | <u></u>        | Abbrechen |                    |
| Create an IP service Core options General options Access options Advays allow Lan and subnet access Advays allow Lan and subnet access Advage authorization C Use access list C Use access list C Use user name and password User name Barne Barne Bar | <u></u>        | Abbrechen |                    |
| Create an IP service Core options General options Access options Always allow Lan and subnet access Always allow Lan and subnet access Always always allow Lan and subnet access Always always always allow Lan and subnet access Always always always  | <u>v</u>       | Abbrechen |                    |
| Create an IP service Core options General options Access options Always allow Lan and subnet access Always allow Lan and subnet access Always allow Lan and subnet access Always allow Lan and subnet access C Always allow Lan and subnet access C Always allow Lan allow Lan allow Lan allow Lan allow C Always allow Lan allow Lan allow Lan allow La | <u></u>        | Abbrechen |                    |
| Create an IP service Core options General options Access options Advectory allow Lan and subnet access Advectory allow Lan and subnet access Advectory allow Lan allow Lan allow Lan allow Lan allow Lan allow Lan allow Lan allow Lan allow Lan allow Lan allow Lan allow Lan allow Lan allow Lan allow Lan allow Lan allow Lan allow Lan allow Lan allow Lan allow Lan allow Lan all | <u><u></u></u> | Abbrechen |                    |
| Create an IP service Core options General options Access options Access options Advags allow Lan and subnet access Activate authorization C Use access list C Use user name and password User name admin User password                                                                                                    |                | Abbrechen |                    |

Wenn Sie alle Dienste wie oben beschrieben aktiviert haben, dann müsste die Übersicht jetzt wie im Bild unten dargestellt aussehen.

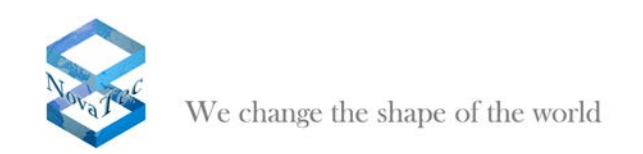

| lovaTec-System                                        | NovaTec - Available | e IP services |        |         |        |         |      |             |   |  |
|-------------------------------------------------------|---------------------|---------------|--------|---------|--------|---------|------|-------------|---|--|
| E Chassis                                             |                     |               |        |         |        |         |      |             |   |  |
| Interfaces                                            | Service name        | Core protocol | Type   | Status  | Role   | Receive | Send | Destination |   |  |
| Analogue Interrace-Configuration     Suctors accessed | SIP-LIDP            | Datagram      | SIP    | Enabled | Server | 5060    | 5060 | 5060        | - |  |
| System IR options                                     | telnet              | Stream        | TELNET | Enabled | Server | 23      | 23   | 23          |   |  |
| DNS servers                                           | http                | Stream        | HTTP   | Enabled | Server | 80      | 80   | 80          |   |  |
| Available IP services     System NAT mapping          |                     |               |        |         |        |         |      |             |   |  |
| System encryption options                             |                     |               |        |         |        |         |      |             |   |  |
| GSM Settings                                          |                     |               |        |         |        |         |      |             |   |  |
| SIM Multiplexing                                      |                     |               |        |         |        |         |      |             |   |  |
| Numbering plan                                        |                     |               |        |         |        |         |      |             |   |  |
| Call data profile                                     |                     |               |        |         |        |         |      |             |   |  |
| Trunk group                                           |                     |               |        |         |        |         |      |             |   |  |
| Master / Slave settings                               |                     |               |        |         |        |         |      |             |   |  |
| Synchronisation                                       |                     |               |        |         |        |         |      |             |   |  |
| DSS1 -> 1TR6 conversion options                       |                     |               |        |         |        |         |      |             |   |  |
| Frame Relay                                           |                     |               |        |         |        |         |      |             |   |  |
| Layer 3 Multiplexer                                   |                     |               |        |         |        |         |      |             |   |  |
| Fixed connections                                     |                     |               |        |         |        |         |      |             |   |  |
| B Channel permissions                                 |                     |               |        |         |        |         |      |             |   |  |
| Protocol Settings                                     |                     |               |        |         |        |         |      |             |   |  |
| Options                                               |                     |               |        |         |        |         |      |             |   |  |
| Subscriber                                            |                     |               |        |         |        |         |      |             |   |  |
| Line group                                            | New                 | Edit          | Delete |         |        |         |      |             |   |  |
| Call take over                                        |                     |               |        |         |        |         |      |             |   |  |
| Call back settings                                    |                     |               |        |         |        |         |      |             |   |  |
| CLIP Masquerading                                     |                     |               |        |         |        |         |      |             |   |  |
| B-channel to B-channel                                |                     |               |        |         |        |         |      |             |   |  |
| VIP (NovaTec Internet Pathfinder)                     |                     |               |        |         |        |         |      |             |   |  |
| Operating parameters                                  |                     |               |        |         |        |         |      |             |   |  |
| Call home settings                                    |                     |               |        |         |        |         |      |             |   |  |
| Advanced Least Cost Router                            |                     |               |        |         |        |         |      |             |   |  |
| 5M5 / VSMSC - Email                                   |                     |               |        |         |        |         |      |             |   |  |
| 5IM Server settings                                   |                     |               |        |         |        |         |      |             |   |  |
|                                                       |                     |               |        |         |        |         |      |             |   |  |

# 2.9 Subscriber und Permission Class konfigurieren

Gehen Sie im linken Baum unter "NovaTec-System/Subscriber" und klicken Sie auf "New".

Nehmen Sie die unten dargestellten Einstellungen vor, um an der 1. analogen Schnittstelle ein Faxgerät mit der Nummer "956111" zu konfigurieren.

| New subscriber               |                              | ×              |
|------------------------------|------------------------------|----------------|
| Subscriber-Options           |                              |                |
| <u>N</u> umber:              | 956111                       |                |
| Description:                 | FAX 1                        |                |
| Interface:                   | Slot 01: CCU3 : Interface 01 | •              |
| Permission class:            | Permission class 1           | •              |
| Call <u>t</u> ake over:      | Call take over 1             | -              |
| Device Type:                 | Facsimile                    | •              |
| Subaddress-IE:               |                              |                |
| Bearer-Capability-IE:        | 3.1 kHz audio<br>9090A3      | <u> </u>       |
| Low-Layer-Compatibility-IE:  | [                            |                |
| High-Layer-Compatibility-IE: |                              | •              |
| <u>0</u> K                   |                              | <u>C</u> ancel |

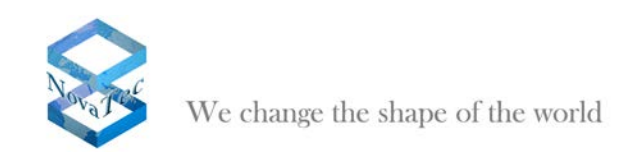

Klicken Sie erneut auf "New".

Nehmen Sie die unten dargestellten Einstellungen vor, um an der 1. ISDN Schnittstelle ein Modem mit der Nummer "956222" zu konfigurieren.

Bestätigen Sie mit "OK".

| E | dit subscriber               |                                         | X |
|---|------------------------------|-----------------------------------------|---|
|   | Subscriber-Options           |                                         |   |
|   | <u>N</u> umber:              | 956222                                  |   |
|   | Description:                 | ISDN Modem 1                            |   |
|   | Interface:                   | Slot 01: CCU3 : Interface 05            |   |
|   | Permission class:            | Permission class 1                      |   |
|   | Call <u>t</u> ake over:      | Call take over 1                        |   |
|   | Device Type:                 | Modem                                   |   |
|   | Subaddress-IE:               |                                         |   |
|   | Bearer-Capability-IE:        | Unrestricted Digital Information (Data) |   |
|   | Low-Layer-Compatibility-IE:  | <u></u>                                 |   |
|   | High-Layer-Compatibility-IE: | User-define 💽                           |   |
|   | <u>0</u> K                   | Cancel                                  |   |

Klicken Sie erneut auf "New".

Nehmen Sie die unten dargestellten Einstellungen vor, um an der 1. U<sub>K0</sub> Schnittstelle ein Modem mit der Nummer "956333" zu konfigurieren.

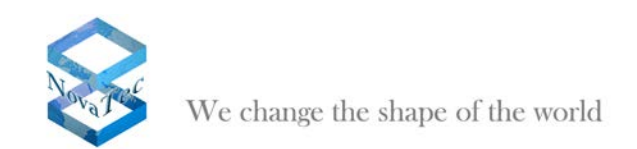

### Bestätigen Sie mit "OK".

| E | dit subscriber               |                             | × |
|---|------------------------------|-----------------------------|---|
|   | - Subscriber-Options         |                             |   |
|   | <u>N</u> umber:              | 956333                      |   |
|   | Description:                 | ISDN Phone 1                |   |
|   | Interface:                   | Slot 02: ULU : Interface 01 | Í |
|   | Permission class:            | Permission class 1          | Í |
|   | Call <u>t</u> ake over:      | Call take over 1            | 1 |
|   | Device Type:                 | Phone 💌                     | [ |
|   | Subaddress-IE:               |                             |   |
|   | Bearer-Capability-IE:        | Speech  8090A3              | [ |
|   | Low-Layer-Compatibility-IE:  |                             | ] |
|   | High-Layer-Compatibility-IE: | User-define 💌               | I |
|   | <u>o</u> K                   | <u>C</u> ancel              |   |

Gehen Sie im linken Baum unter "*NovaTec-System/Subscriber/Permission class*". Selektieren Sie "*Permission class 1*" und klicken Sie auf "*Edit*".

Führen Sie die unten dargestellten Einstellungen durch und bestätigen Sie mit "OK".

| Edit perm                   | ission class          |                      |                | × |
|-----------------------------|-----------------------|----------------------|----------------|---|
|                             |                       |                      |                | _ |
| <u>N</u> ame                |                       | Permission class 1   |                |   |
| 🔽 Short                     | t code-dialing        |                      |                |   |
| 🔽 Call f                    | or <u>w</u> arding    |                      |                |   |
| <mark>⊮</mark> <u>H</u> old |                       |                      |                |   |
| 💌 E <u>x</u> pli            | cit call transfer     |                      |                |   |
| 🔽 Call <u>t</u>             | ake over              |                      |                |   |
| 🔽 Advie                     | ce o <u>f</u> charge  |                      |                |   |
| <u>D</u> ialing p           | lan                   | 0-intern             | -              |   |
| Immediat                    | te call               |                      | -              |   |
| Short co                    | de-di <u>a</u> ling   | Short code-dialing 1 | -              |   |
| Call data                   | profile               | Call data profile 1  | -              |   |
| Price per<br>subscr.        | r <u>u</u> nit to the | 0.12                 |                |   |
| <u>0</u> K                  |                       |                      | <u>C</u> ancel |   |

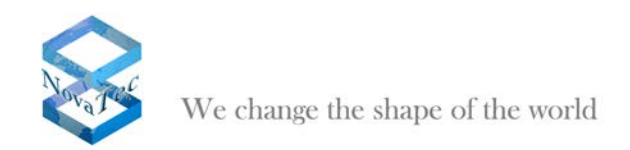

Gehen Sie im linken Baum unter "*NovaTec-System/Subscriber/Permission class/Assignment*" und klicken Sie auf "*New*".

Wählen Sie wie unten dargestellt die Trunk Group "1-SIP" aus und bestätigen Sie mit "OK".

| New assignment |                |
|----------------|----------------|
| Trunk group    |                |
| <u>o</u> k     | <u>C</u> ancel |

Unten sehen Sie die aktuelle Fensteranzeige nachdem die Trunk Group "1-SIP" zur "Permission class 1" hinzugefügt wurde.

| NovaTec-Configuration 6.2 - [S6 SIP                                                                                                    |                                                                                               |  |
|----------------------------------------------------------------------------------------------------|-----------------------------------------------------------------------------------------------|--|
| File View Configuration data Encryption Ex                                                                                                    | tras Help                                                                                     |  |
|                                                                                                    |                                                                                               |  |
| Novafec-System  Novafec-System | NevaTec - Atsignment of line bundles Permission dass 1  Name  Distribution  New  Edt.  Delete |  |
| Press F1 for Help.                                                                                                    |                                                                                               |  |

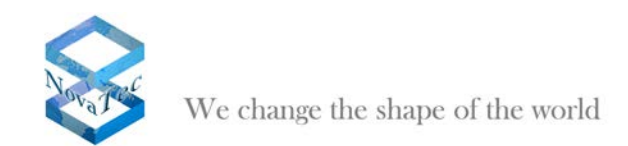

## 2.10 Rufnummernpläne konfigurieren

Es sind zwei Rufnummernpläne zu konfigurieren.

Der interne Rufnummernplan (Name: "0-intern") wird von allen Teilnehmer (Endgeräten) des Systems benutzt.

Gehen Sie im linken Baum auf "*NovaTec-System/Numbering plan/Dialing plans.* Klicken Sie auf den Reiter **"0-intern"**. Klicken Sie auf die Schaltfläche "DDI Wizard". Nehmen Sie die unten dargestellten Einstellungen vor und bestätigen Sie mit "OK".

| DDI wizard                    |         |
|-------------------------------|---------|
| Destination for the remaining | numbers |
| <u>I</u> nterface             |         |
| <u>T</u> runk group           | 1-SIF   |
| Line group                    |         |
| Range                         |         |
| Start                         | 0       |
| End                           | 9       |
|                               |         |
| <u>0</u> K                    | Cancel  |

Das untere Bild zeigt die Einstellungen für den Rufnummernplan **"0-intern"**. Alle Rufe werden zur Trunk Group **"1-SIP"** geroutet.

| NovaTec-Configuration 6.2 - [S6 SI                                         | PJ                                    |                         | - B 🛛 |
|----------------------------------------------------------------------------|---------------------------------------|-------------------------|-------|
| Ele Yew Configuration data Encryption (                                    | Ditras Help                           |                         |       |
| <b>**</b>                                                                  |                                       |                         |       |
| - 🧰 NovaTec-System                                                         | NovaTec - Assignment of dialing plans |                         |       |
| Chasse     Interference                                                    | Ointern 1-SIP                         |                         |       |
| <ul> <li>Interfaces</li> <li>Applement Interfaces Configuration</li> </ul> | · • • · ·                             |                         |       |
| Whatague Interrace-Configuration                                           | Objects                               | Mumber                  |       |
| Surtem 10 options                                                          | Net cip                               | Rande                   |       |
| System accuration options                                                  | Ne s cm                               | 3                       |       |
| GSM Settings                                                               | Net cip                               | 2                       |       |
| STM M Minleving                                                            | No L CID                              | 1                       |       |
| Annihologicality                                                           | Ne 1 cip                              | 6                       |       |
| Dialog plan                                                                | Ne 1 CID                              | 4                       |       |
| Chart and adalant                                                          | Ne 1 cip                              |                         |       |
| Immediate calls                                                            | Ne 1 CID                              | 3                       |       |
| Infinedate cals                                                            | No 1 CUD                              |                         |       |
| Call data coofile                                                          | Ne 1 CID                              | 1                       |       |
| E Cali data promo                                                          | - Folk                                | 0                       |       |
| Marter / Slave celting:                                                    |                                       |                         |       |
| Supprovisation                                                             |                                       |                         |       |
| E DSS1 -> 1TB6 conversion onlines                                          |                                       |                         |       |
| Erame Relay                                                                |                                       |                         |       |
| Carl Laver 3 Multiplecer                                                   |                                       |                         |       |
| Experience                                                                 |                                       |                         |       |
| B Chappel permissions                                                      |                                       |                         |       |
| Protocol Settings                                                          |                                       |                         |       |
| Ordines                                                                    |                                       |                         |       |
| E- Subscriber                                                              | 1                                     |                         |       |
| E C Line group                                                             |                                       | - I                     |       |
| - Call take over                                                           | New DDI Wizard Edit                   | Adopt Subscriber Delete |       |
| Call back settings                                                         |                                       |                         |       |
| CIP Masqueradiog                                                           |                                       |                         |       |
| B-channel to B-channel                                                     |                                       |                         |       |
| NIP (NovaTec Internet Pathfinder)                                          |                                       |                         |       |
| Operating parameters                                                       |                                       |                         |       |
| Cal home settings                                                          |                                       |                         |       |
| Advanced Least Cost Router                                                 |                                       |                         |       |
| SM5 / VSM5C - Email                                                        |                                       |                         |       |
| SIM Server settings                                                        |                                       |                         |       |
| CSD general options                                                        |                                       |                         |       |
|                                                                            |                                       |                         |       |
|                                                                            |                                       |                         |       |
| ess F1 for Help.                                                           |                                       |                         |       |

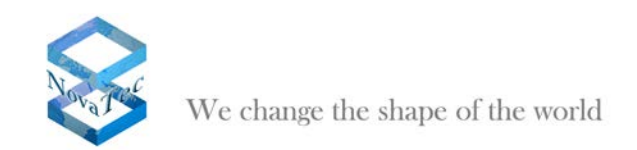

In den SIP-Rufnummernplan werden die Rufe der Endgeräte eingetragen.

Gehen Sie im linken Baum auf "NovaTec-Systems/Numbering plan/Dialing plans".

Klicken Sie auf den Reiter *"1-SIP"* und danach auf die Schaltfläche *"Subscriber"*. Hierdurch werden alle konfigurierten Subscriber in den Rufnummernplan eingetragen (siehe unten).

| NovaTec-Configuration 6.2 - [S6 SIP]            |                                            | J 🗙 |  |  |
|-------------------------------------------------|--------------------------------------------|-----|--|--|
| File View Configuration data Encryption Extr    | as <u>H</u> elp                            |     |  |  |
|                                                 |                                            |     |  |  |
| - NovaTec-System                                | NovaTec - Assignment of dialing plans      |     |  |  |
| Chassis                                         | Dintern 15P                                |     |  |  |
| Interfaces     Applaque Interface Configuration |                                            |     |  |  |
| System access control                           | Objects Number                             | -   |  |  |
| System Recess condition                         | No. Ske 01: CC12: Universities 01 955111   | _   |  |  |
| F System encryption options                     | N Shi 01 CC13 (hterace 05 95222            |     |  |  |
| 🗄 🧰 GSM Settings                                | Ns Stot 02: ULU : Interface 01 956333      |     |  |  |
| 🗉 🧰 SIM Multiplexing                            |                                            |     |  |  |
| 😑 🧰 Numbering plan                              |                                            |     |  |  |
| Dialing plans                                   |                                            |     |  |  |
| Short code-dialling                             |                                            |     |  |  |
| Immediate calls                                 |                                            |     |  |  |
| E MSN-Mappings                                  |                                            |     |  |  |
| E Call data prohie                              |                                            |     |  |  |
| Master / Save settings                          |                                            |     |  |  |
| Synchronication                                 |                                            |     |  |  |
| DSS1 > 1TR6 conversion options                  |                                            |     |  |  |
| E-me Relay                                      |                                            |     |  |  |
| 🕀 🧰 Laver 3 Multiplexer                         |                                            |     |  |  |
| Fixed connections                               |                                            |     |  |  |
| B Channel permissions                           |                                            |     |  |  |
| 🗄 🚞 Protocol Settings                           |                                            |     |  |  |
| - Dotions                                       |                                            |     |  |  |
| 🗈 🧰 Subscriber                                  |                                            |     |  |  |
| 🗄 💼 Line group                                  | New DDIWizard Edit Adopt Subscriber Delete |     |  |  |
| Call take over                                  |                                            |     |  |  |
| Call back settings                              |                                            |     |  |  |
| CLIP Masquerading                               |                                            |     |  |  |
| D-Channel to D-Channel                          |                                            |     |  |  |
| Operating parameters                            |                                            |     |  |  |
| E Call home settings                            |                                            |     |  |  |
| + Advanced Least Cost Router                    |                                            |     |  |  |
| - 🔄 SMS / VSMSC - Email                         |                                            |     |  |  |
| 🗉 🦳 SIM Server settings                         |                                            |     |  |  |
| CSD general options                             |                                            |     |  |  |
|                                                 |                                            |     |  |  |
|                                                 |                                            |     |  |  |
| Press F1 for Help.                              |                                            |     |  |  |

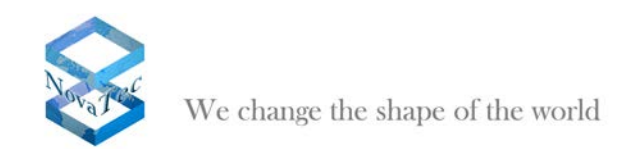

### 2.11 SIP aktivieren

Gehen Sie im linken Baum unter "NIP/SIP" und aktivieren Sie die Option "Activate SIP".

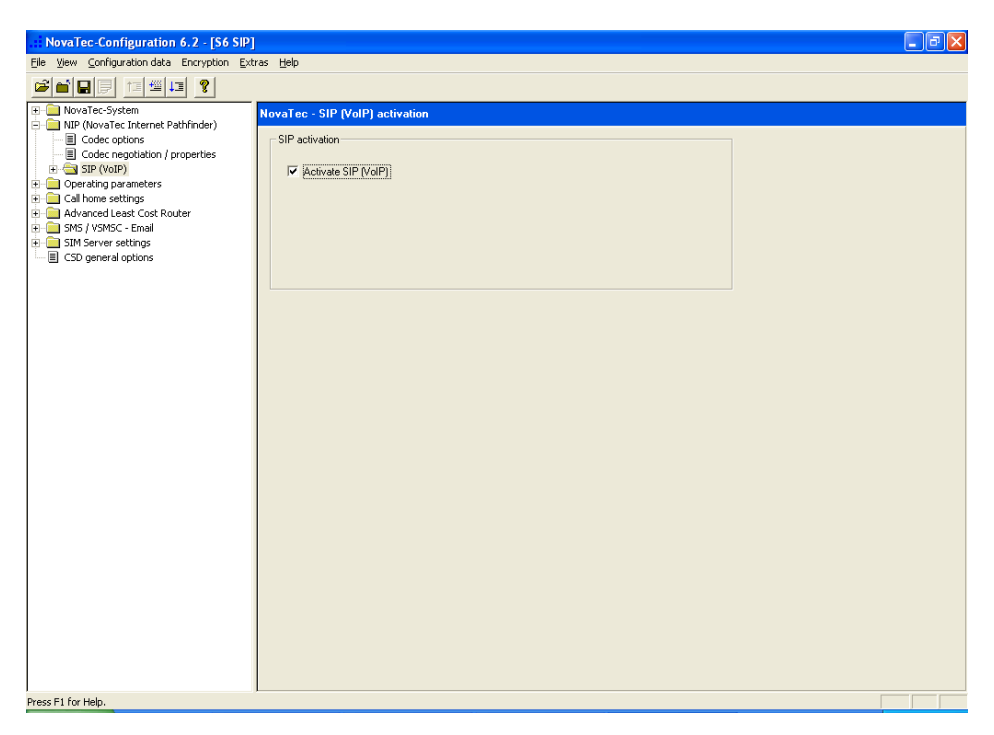

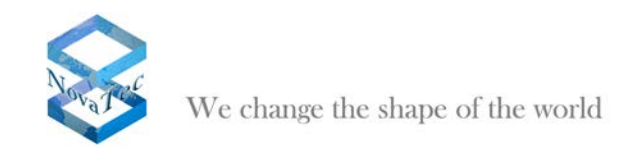

### 2.12 Codec Prioritäten definieren

Gehen Sie im linken Baum auf "*NIP/Codec negotiation*". Selektieren Sie einen Codec und benutzen Sie die Schaltflächen mit den Pfeilen um die Priorität des Codecs zu ändern. Der Codec ganz oben in der Liste hat die höchste Priorität. Das Bild unten zeigt eine typische Codecpriorität. Der Codec X-CCD (Cisco Clear Channel Codec) sollte immer die höchste Priorität haben, also ganz oben in der Liste stehen.

| NovaTec-Configuration 6.2 - [6.3 Re         | ferenz]           |                        |                        | 🗖 🗗 🔽 |
|---------------------------------------------|-------------------|------------------------|------------------------|-------|
| File View Configuration data Encryption Ext | tras <u>H</u> elp |                        |                        |       |
|                                             |                   |                        |                        |       |
| ⊡ NovaTec-System                            | NovaTec - Code    | c negotiation <i>i</i> | properties             |       |
| NIP (NovaTec Internet Pathhinder)           |                   |                        |                        |       |
| Codec options                               | Name              | Pauload                | Description            |       |
| Codec negotiation / properties              | X-CCD             | 125                    | CISCO                  |       |
| E SIP (VoIP)                                | ncma              | 8                      | al aw 64kbit/s         |       |
| Operating parameters                        | pcmu              | 0                      | uLaw 56kbit/s          |       |
| Call home settings                          | G729              | 18                     | G.729A,B 8kb/s MOS 4,0 |       |
| E Advanced Least Cost Router                | G728              | 15                     | G.728 16kb/s MOS 4,0   |       |
| 🕀 – 🦲 SMS / VSMSC - Email                   | G726-40           | 114                    | G.726 40kb/s MOS 4,0   |       |
| SIM Server settings                         | G726-32           | 2                      | G.726 32kb/s MOS 3,7   |       |
| 🗏 CSD general options                       | G726-24           | 113                    | G. 726 32kb/s MUS 3,2  |       |
|                                             | G/26-16           | 112                    | G.726 T6KD/s MUS 3,2   |       |
|                                             |                   |                        |                        |       |
|                                             |                   |                        |                        |       |
|                                             |                   |                        |                        |       |
|                                             |                   |                        |                        |       |
|                                             |                   |                        |                        |       |
|                                             |                   |                        |                        |       |
|                                             |                   |                        |                        |       |
|                                             |                   |                        |                        |       |
|                                             |                   |                        |                        |       |
|                                             |                   |                        |                        |       |
|                                             |                   |                        |                        |       |
|                                             |                   |                        |                        |       |
|                                             |                   |                        |                        |       |
|                                             | 1                 |                        |                        |       |
|                                             | Edit              |                        |                        |       |
|                                             |                   |                        |                        |       |
|                                             |                   |                        |                        |       |
|                                             |                   |                        |                        |       |
|                                             |                   |                        |                        |       |
|                                             |                   |                        |                        |       |
|                                             |                   |                        |                        |       |
|                                             |                   |                        |                        |       |
|                                             |                   |                        |                        |       |
|                                             |                   |                        |                        |       |
|                                             |                   |                        |                        |       |
|                                             |                   |                        |                        |       |
|                                             |                   |                        |                        |       |
|                                             |                   |                        |                        |       |
|                                             |                   |                        |                        |       |
| Press F1 for Help.                          | ,                 |                        |                        |       |

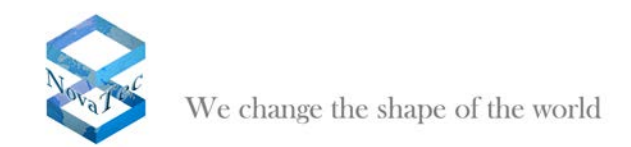

## 2.13 SIP General Settings kontrollieren

Gehen Sie im linken Baum unter "*NIP/SIP/SIP general settings*". Die Einstellungen sollten sein wie unten dargestellt.

| NovaTec-Configuration 6.2 - [S6 SIP]                                                                                                    |                                                           |                             |   |
|----------------------------------------------------------------------------------------------------|-----------------------------------------------------------|-----------------------------|---|
| Eile View Configuration data Encryption Extr                                                                                                    | as Help                                                   |                             |   |
|                                                                                                    |                                                           |                             |   |
| ⊕ DovaTec-System                                                                                                    | NovaTec - SIP general settings                            |                             |   |
| Image: Second Second Seco | General                                                   |                             |   |
| Codec options     Codec negotiation / properties                                                                                                    | Local IP address                                          | 192 168 127 254             | - |
| E 📄 SIP (VoIP)                                                                                                    |                                                           | T 010 T 04                  |   |
| SIP codec mapping                                                                                                    | Sortware name                                             | SVALEC SIP 5.6.4            |   |
| OIP port settings                                                                                                    | Initial sequence 0                                        |                             |   |
| SIP <-> ISDN options                                                                                                    | Allow internal (routing) loops                            |                             |   |
| Timeout options     Service activities                                                                                                    | Ignore unauthorized sites                                 |                             |   |
| Monitoring options                                                                                                    | Always try to internally resolve name                     | es/IP addresses first       |   |
| 🕀 🦲 SIP server lists                                                                                                    | 🗌 Use local name (if unchecked, use l                     | IPv4)                       |   |
| 😟 🧰 Mapping lists                                                                                                    | <ul> <li>Reply on syntax errors to counterpart</li> </ul> | at                          |   |
| Call home settings                                                                                                    | Read internal server lists at startup                     |                             |   |
| Here Advanced Least Cost Router                                                                                                    | Save dynamic server information ev                        | rery 1 🛨 hours              |   |
| SM5 / VSMSC - Email                                                                                                    | Forward numerical addresses to ISD                        | DN                          |   |
| SIM Server settings     SIM Server settings                                                                                                    | Activate SIP-Bridging                                     |                             |   |
| E cao general options                                                                                                    | Q value 1.0                                               | 0 💌                         |   |
|                                                                                                    | PSTN prefix                                               | PSTN prefix insert length 0 |   |
|                                                                                                    | Min. session expire 36                                    | 00                          |   |
|                                                                                                    | Session expire 28                                         | 000                         |   |
|                                                                                                    | Anonymous name an                                         | ion                         |   |
|                                                                                                    | Optional flags                                            | x0000000031D277C            |   |
|                                                                                                    | UDP / RTCP options                                        |                             |   |
|                                                                                                    | UDP packet size                                           | 00 -                        |   |
|                                                                                                    | Local RTP port 30                                         | 000 +                       |   |
|                                                                                                    | Remote RTP port 30                                        | 000 *                       | _ |
|                                                                                                    | Local RCTP port 30                                        | 001 *                       |   |
|                                                                                                    | Bemote BCTP port 30                                       | 001 🕂                       |   |
|                                                                                                    |                                                           |                             |   |
| Press F1 for Help.                                                                                                    |                                                           |                             |   |

### 2.14UDP Ports bestimmen

Gehen Sie im linken Baum unter "*NIP/SIP/VOIP port settings/VOIP UDP port assignment*" und klicken Sie auf die Schaltfläche "*Auto ports…*". Wählen Sie die für RTP zu verwendenden IP-Ports aus, indem Sie eingeben welches der erste IP-Port für RTP ist (siehe unten).

| Automatically create BCU UDP ports                                                   |  |  |  |  |  |
|--------------------------------------------------------------------------------------|--|--|--|--|--|
| The BCU UDP ports will be automatically assigned using the<br>values provided below. |  |  |  |  |  |
| 30000 Start at port                                                                  |  |  |  |  |  |
| Create corresonding NAT ports in the NAT mapping list                                |  |  |  |  |  |
| Cancel                                                                               |  |  |  |  |  |

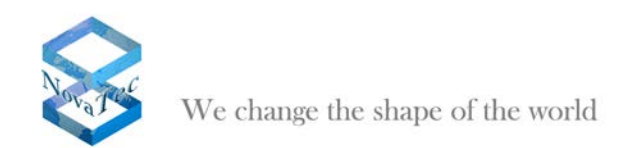

Die Konfigurationsoberfläche vergibt dann für jede VoIP-Schnittstelle zwei IP-Ports. Einen für RTP und den nächst höheren für RTCP.

| NovaTec-Configuration 6.2 - [S6 SIP]        |                                |              |              |  |
|---------------------------------------------|--------------------------------|--------------|--------------|--|
| Eile View Configuration data Encryption Ext | ras <u>H</u> elp               |              |              |  |
|                                             |                                |              |              |  |
| E NovaTec-System                            | NovaTec - BCU UDP/RTCP port a: | ssignment    |              |  |
| Image: Internet Pathfinder)                 |                                |              |              |  |
| Codec options                               | Interface                      | Port 1 Local | Port 2 Local |  |
| El Codec negotiation / properties           | Slot 03: BCU16 : Interface 01  | 30000        | 30002        |  |
| E STR codec mapping                         | Slot 03: BCU16 : Interface 02  | 30004        | 30006        |  |
| SIP codec mapping                           | Slot 03: BCU16 : Interface 03  | 30008        | 30010        |  |
| VoIP port settings                          | Slot 03: BCU16 : Interface 04  | 30012        | 30014        |  |
| Work port seconds                           | Slot 03: BCU16 : Interface 05  | 30016        | 30018        |  |
| + VoIP port profiles                        | Slot 03: BCU16 : Interface 06  | 30020        | 30022        |  |
| SIP <-> ISDN ontions                        | Slot 03: BCU16 : Interface 07  | 30024        | 30026        |  |
| Imegut options                              | Slot 03: BCU16 : Interface 08  | 30028        | 30030        |  |
| Session settings                            |                                |              |              |  |
| Monitoring options                          |                                |              |              |  |
| F SIP server lists                          |                                |              |              |  |
| 🕂 🧰 Mapping lists                           |                                |              |              |  |
| Operating parameters                        |                                |              |              |  |
| Call home settings                          |                                |              |              |  |
| 🗄 🦳 Advanced Least Cost Router              |                                |              |              |  |
| 😟 🧰 SMS / VSMSC - Email                     |                                |              |              |  |
| SIM Server settings                         |                                |              |              |  |
| CSD general options                         |                                |              |              |  |
|                                             |                                |              |              |  |
|                                             |                                |              |              |  |
|                                             | E-D Auto parts                 |              |              |  |
|                                             | Auto porta                     |              |              |  |
|                                             |                                |              |              |  |
|                                             |                                |              |              |  |
|                                             |                                |              |              |  |
|                                             |                                |              |              |  |
|                                             |                                |              |              |  |
|                                             |                                |              |              |  |
|                                             |                                |              |              |  |
|                                             |                                |              |              |  |
|                                             |                                |              |              |  |
|                                             |                                |              |              |  |
|                                             |                                |              |              |  |
|                                             |                                |              |              |  |
|                                             |                                |              |              |  |
| Press F1 for Help.                          |                                |              |              |  |

# 2.15 SIP ISDN Options

Gehen Sie im linken Baum unter "*NIP/SIP/SIP <-> ISDN options*" und nehmen Sie die unten dargestellten Einstellungen vor.

| NovaTec-Configuration 6.2 - [S6 SIP]                                                                                                    |                                                                                                    |                                                          |             | - 7 🛛 |
|----------------------------------------------------------------------------------------------------|----------------------------------------------------------------------------------------------------|----------------------------------------------------------|-------------|-------|
| Elle View ⊆onfiguration data Encryption Extra                                                                                                    | as <u>H</u> elp                                                                                                    |                                                          |             |       |
|                                                                                                    |                                                                                                    |                                                          |             |       |
| <ul> <li>Howalec-System</li> <li>INP (Novalec Internet PathInder)</li> <li>Codec options</li> <li>Codec options</li> <li>SIP code mapping</li> <li>SIP code mapping</li> <li>SIP code strings</li> <li>VoIP port settings</li> <li>VoIP port porties</li> <li>VOIP port porties</li> <li>SIP code strings</li> <li>SIP code strings</li> <li>SIP code strings</li> <li>SIP code strings</li> <li>SIP code strings</li> <li>SIP code strings</li> <li>SIP seture ists</li> <li>Session settings</li> <li>Advance least Code strings</li> <li>Advance least Code strings</li> <li>SIP SiP server lists</li> <li>SIP server settings</li> <li>SIP SiP settings</li> <li>SIP server settings</li> <li>SIP server settings</li> <li>SIP SiP settings</li> <li>SIP settings</li> <li>SIP settings</li> </ul> | NovaTec - SIP. <> SDN options<br>Dialing plan to use for incoming SIP calls<br>Access list to use<br>Call data record profile to use<br>Minimal number of digits required from (SDN<br>Wait time between each digit (overlapped)<br>□ Activate progress indication<br>□ Activate progress indication<br>□ Activate (Falee" alerting after<br>Wait for ALERT (in seconds)<br>Wait for CONNECT (in seconds)<br>Wait for CONNECT (in seconds)<br>Wait for RELEASE (conseconds)<br>Wait for RELEASE COMPLETE (in seconds)<br>Maximal disconnect TONE duration (in seconds)<br>□ Activate early media for VOICE calls<br>□ Activate early media for DATA calls | 1-SIP         None         Cal data profile 1         21 | Y<br>Y<br>Y |       |
| Press F1 for Help.                                                                                                    |                                                                                                    |                                                          |             |       |

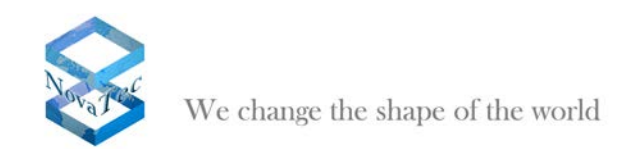

# 2.16 Mapping Lists

Gehen Sie im linken Baum unter "*NIP/SIP/Mapping lists/User mapping*" und klicken Sie auf "*New*".

Nehmen Sie die unten dargestellten Einstellungen vor. Unter "URI / Name / IP" geben Sie die IP-Adresse des Cisco Unified Communication Managers ein.

| cuit oser mapping                   |                                               |
|-------------------------------------|-----------------------------------------------|
| User mapping is active              | <b>v</b>                                      |
| ☐ ISDN options                      |                                               |
| ISDN                                | Wildcard 🔽 WearOut 🖵                          |
| Incoming prefix                     | Number length                                 |
| Device options                      |                                               |
| Device Sub:                         |                                               |
| Phone                               |                                               |
| BC:                                 |                                               |
| Facsimile over IP (T.38)            |                                               |
| E Enable T 20                       | T 20 Europh Collings                          |
| Enable 1.50                         | 1.30 Expert 0 exings                          |
| SIP URI / Name / Domain / IP inform | ation                                         |
| URI / Name / IP 192.168.127         | 62                                            |
| IP verfication mask 32              | significant bits                              |
| Voice / Data codec no assignment    | nt   no assignment                            |
| Trusted 🔽                           | Accept all names Correct faulty format        |
| Public access                       | User name is a prefix 🔽 Can redirect in LAN 🗖 |
| ISDN is a user name 🗌               | Additional flags                              |
| Account settings                    |                                               |
| Account                             | Password                                      |
| Simplified digest                   | Basic authorisation 🔽 Proxy authorisation 🔽   |
| Reserved 1                          | May use alternative encryption methods        |
| Encryption setting Do not use       | Handling profile     None                     |
| Additional flags                    |                                               |
|                                     |                                               |
| ОК                                  | Cancel                                        |

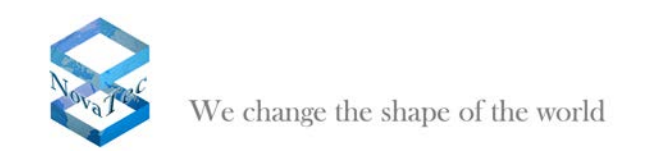

| View Configuration data Encryption Extras Help          |                    |                 |               |               |  |
|---------------------------------------------------------|--------------------|-----------------|---------------|---------------|--|
|                                                         |                    |                 |               |               |  |
| NovaTec-System NovaTec                                  | - SIP User mapping |                 |               |               |  |
| NIP (NovaTec Internet Pathrinder)                       |                    |                 |               |               |  |
| Codec options     ISDN                                  | IP   Domain   SIP  | Account         | Voice codec   | Data codec    |  |
| SIP (VoIP)                                              | 192.168.127.62     |                 | none assigned | none assigned |  |
| SIP codec mapping                                       |                    |                 |               |               |  |
| SIP general settings                                    |                    |                 |               |               |  |
| VoIP port settings                                      |                    |                 |               |               |  |
| ■ SIP <-> ISDN options                                  |                    |                 |               |               |  |
| Timeout options                                         |                    |                 |               |               |  |
| Session settings                                        |                    |                 |               |               |  |
| Monitoring options                                      |                    |                 |               |               |  |
| SIP server lists                                        |                    |                 |               |               |  |
| Mapping lists                                           |                    |                 |               |               |  |
| User mapping                                            |                    |                 |               |               |  |
| <ul> <li>Host mapping</li> <li>Local mapping</li> </ul> |                    |                 |               |               |  |
| Operating parameters                                    |                    |                 |               |               |  |
| Call home settings                                      |                    |                 |               |               |  |
| Advanced Least Cost Router                              |                    |                 |               |               |  |
| SMS / VSMSC - Email                                     |                    |                 |               |               |  |
| SIM Server settings                                     |                    |                 |               |               |  |
| CSD general options                                     |                    |                 |               |               |  |
| Ner                                                     | Edt Delete         | Clear data Impo | rt Expor      | t             |  |
|                                                         |                    |                 |               |               |  |

Nachdem Sie mit "OK" bestätigt haben sehen Sie in der Übersicht noch mal die IP-Adresse des Cisco Unified Communication Managers.

# 2.17Call Home Settings

Gehen Sie im linken Baum unter *"Call Home settings"* und aktivieren Sie die gewünschten Call-Home-Events die an das NovaTec Netzwerk Management-System gemeldet werden sollen.

| vent<br>I Client Calback falure<br>I EWU Board removed from system<br>I Falls whort of ASR-limit<br>I GSM ASR event<br>I ISDN ASR event | Interface / Call Number<br>Domain: misserver yourdomain local<br>Domain: misserver yourdomain local<br>Domain: misserver yourdomain local<br>Domain: misserver yourdomain local                                                                                                    | Call Home                                                                                                    |                                                                                                    |
|----------------------------------------------------------------------------------------------------|----------------------------------------------------------------------------------------------------|----------------------------------------------------------------------------------------------------|----------------------------------------------------------------------------------------------------|
| I Client Caliback Takize<br>EWU Board removed from system<br>Falls short of ASR-limit<br>I GSM ASR event<br>IISDN ASR event             | Domain: nmsserver yourdomain local.<br>Domain: nmsserver yourdomain local.<br>Domain: nmsserver yourdomain local.<br>Domain: nmsserver yourdomain local.                                                                                                    |                                                                                                    |                                                                                                    |
| EWU Board removed from system<br>Falls short of ASR-fimit<br>GSM ASR event<br>ISDN ASR event                                            | Domain: rmsserver jourdomain local<br>Domain: rmsserver jourdomain local<br>Domain: rmsserver sourdomain local                                                                                                    |                                                                                                    |                                                                                                    |
| Falls short of ASR-limit<br>I GSM ASR event<br>I ISDN ASR event                                                                         | Domain: nmsserver yourdomain local<br>Domain: nmsserver yourdomain local                                                                                                    |                                                                                                    |                                                                                                    |
| GSM ASR event                                                                                                    | Domain instances would main local                                                                                                    |                                                                                                    |                                                                                                    |
| ISDN ASR event                                                                                                    | a second commence of your second and the second commence of the second second s                                                                                                    |                                                                                                    |                                                                                                    |
|                                                                                                    | Domain: nmsserver.yourdomain.local                                                                                                    |                                                                                                    |                                                                                                    |
| Layer 1 or Layer 2 inactive                                                                                                    | Domain: nmsserver.yourdomain.local                                                                                                    |                                                                                                    |                                                                                                    |
| Log filed                                                                                                    | Domain: nmsserver.yourdomain.local                                                                                                    |                                                                                                    |                                                                                                    |
| NLP Bunning errors                                                                                                    | Domain: nmsserver yourdomain.local                                                                                                    |                                                                                                    |                                                                                                    |
| NLP Startup errors                                                                                                    | Domain: nmsserver.yourdomain.local                                                                                                    |                                                                                                    |                                                                                                    |
| Ping timeout to NIME server                                                                                                    | Domain: nmsserver.yourdomain.local                                                                                                    |                                                                                                    |                                                                                                    |
| Server Callback failure                                                                                                    | Domain: nmsserver.yourdomain.local                                                                                                    |                                                                                                    |                                                                                                    |
| SIM removed from SCU                                                                                                    | Domain: nmsserver.yourdomain.local                                                                                                    |                                                                                                    |                                                                                                    |
| SIP ASR event                                                                                                    | Domain: nmsserver.yourdomain.local                                                                                                    |                                                                                                    |                                                                                                    |
| SOS Client unreachable                                                                                                    | Domain: nmsserver.yourdomain.local                                                                                                    |                                                                                                    |                                                                                                    |
| SOS SIM error                                                                                                    | Domain: nmsserver yourdomain.local                                                                                                    |                                                                                                    |                                                                                                    |
| Systemitart default                                                                                                    | Domain: nmsserver.yourdomain.local                                                                                                    |                                                                                                    |                                                                                                    |
| Systematart normal                                                                                                    | Domain: nmsserver.yourdomain.local                                                                                                    |                                                                                                    |                                                                                                    |
| Time event                                                                                                    | Domain: nmsserver.yourdomain.local                                                                                                    | every 2 hours                                                                                                    |                                                                                                    |
| Trace error                                                                                                    | Domain: nmsserver.yourdomain.locat                                                                                                    |                                                                                                    |                                                                                                    |
| Trace fatal                                                                                                    | Domain: nmsserver.yourdomain.local                                                                                                    |                                                                                                    |                                                                                                    |
| Trace filled                                                                                                    | Domain: nmsserver yourdomain local                                                                                                    |                                                                                                    |                                                                                                    |
| Trace warning                                                                                                    | Domain: nmoserver.yourdomain.local                                                                                                    |                                                                                                    |                                                                                                    |
|                                                                                                    |                                                                                                    |                                                                                                    |                                                                                                    |
|                                                                                                    | Log reso<br>Log area<br>NLP Stanlag encos<br>NLP Stanlag encos<br>Server Callabels (Jabe<br>15 M removed thon SQU<br>15 MS encos<br>15 MS encos<br>15 | Log region motos     Log menos     Log menos     Log | Log many transmission of the second second s |

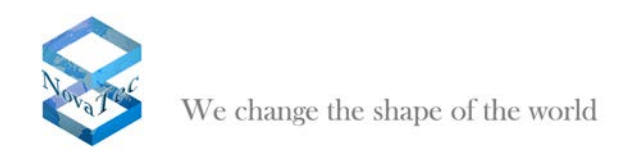

## 2.18 Datenbank aufbereiten und auf das System aufspielen

Wählen Sie den Punkt "*Configuration data/Process*" in der Menüleiste aus. Wenn keine groben Fehler oder Inkonsistenzen in den Konfigurationseinstellungen vorhanden sind, erhalten Sie folgende Meldung:

| NovaTec | c-Configuration 6.2                                                                         |
|---------|---------------------------------------------------------------------------------------------|
| (į)     | The data has been processed succesfully and is ready to be transfered to the target system. |
|         | (OK                                                                                         |

Bestätigen Sie mit *"OK"*. Sollten Sie eine Fehlermeldung bekommen, so kontrollieren Sie bitte Ihre Einstellungen.

Wählen Sie aus dem Menü den Punkt "Configuration data/Transmit to target system" aus.

| Transmission options                                                                                                    |              |
|----------------------------------------------------------------------------------------------------|--------------|
| Update Configuration<br>Transmit <u>n</u> ew configuration data to target system<br>Delete <u>all</u> configuration data in target system<br>Do not change <u>c</u> onfiguration data | OK<br>Cancel |
| Update options           Update time and date in target system           Image: Beboot target system if reconfiguration is not possible                                               |              |

Nehmen Sie die oben dargestellten Einstellungen vor und bestätigen Sie mit "OK".

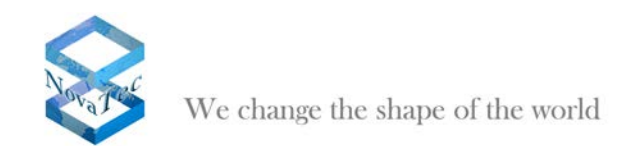

### 2.19SRTP aktivieren

Gehen Sie im linken Baum auf "Encryption/Enter serial number...".

| Encryption    |
|---------------|
| Customer      |
|               |
| Backplane ID  |
|               |
| Serial number |
|               |
|               |
|               |
| OK Cancel     |
|               |

Die Daten für Encryption werden von NovaTec GmbH erstellt und an den Kunden in folgender Form geliefert:

User name: xxxxxxxxx (z.B. Name des Kunden)

Backplane ID: 000006767676

Serial number:

FB11 - EF76 - CA90 - EC73 - EF00 BF12 - AE30 - CC47 - FC46 - AD47

Nachdem die Encryption Daten eingetragen wurden, schließen Sie die Datenbank und öffnen Sie sie danach wieder.

Folgende weitere Schritte sind notwendig:

Gehen Sie im linken Baum auf "NovaTec-System/System encryption options/Encryption profiles" und klicken Sie auf "New".

Wählen Sie die gewünschten Verschlüsselungsoptionen aus (siehe unten).

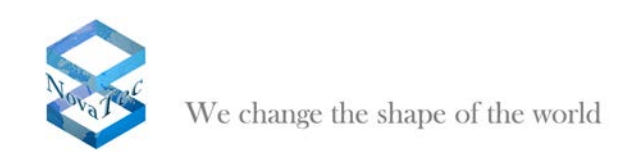

| New Encryption profile                 | $\mathbf{X}$             |
|----------------------------------------|--------------------------|
| Encryption profile is active           |                          |
| Profile name                           | Encryption profile       |
| Hash method                            | SHA 1                    |
| Encryption method                      | AES                      |
| Topology                               | Pre Shared Key (PSK) 📃 💌 |
| Use ECC extensions                     |                          |
| Кеу                                    |                          |
| Your bait of falsehood takes this carp | of truth                 |
|                                        | ~                        |
|                                        |                          |
| OK                                     | Cancel                   |

Gehen Sie im linken Baum auf "NovaTec-System/System encryption options/Encryption handling profiles" und klicken Sie auf "New".

| New handling profile       |                  |
|----------------------------|------------------|
| Handling profile is active |                  |
| Profile name               | Handling profile |
| Handling method            | NovaTec A 📃      |
| Optional prameters         |                  |
| ОК                         | Cancel           |

Nehmen Sie die unten dargestellten Einstellungen vor und klicken Sie auf "OK".

Gehen Sie im linken Baum auf "NovaTec-System/System encryption options/Encryption handling/profiles/Encryption ->Handling assignment" und klicken Sie auf "New".

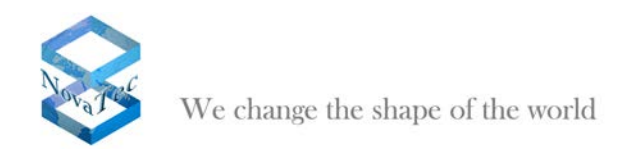

| Wählen      | Sie . | Encrvption | profile" aus | und | bestätigen | Sie mit | OK".  |
|-------------|-------|------------|--------------|-----|------------|---------|-------|
| v v ai norr | 0.0,  | "Enorypuon | promo dao    | ana | sootangon  |         | "Οι . |

| Encryption profiles |        |
|---------------------|--------|
| Encryption profile  |        |
|                     |        |
|                     |        |
|                     |        |
|                     |        |
|                     |        |
|                     |        |
|                     |        |
|                     | Cancel |

Gehen Sie im linken Baum auf "NovaTec-System/System encryption options/System module / interface settings/Module assignment" und klicken Sie auf "New".

|                              | X      |
|------------------------------|--------|
| Encryption handling profiles |        |
| Handling profile             |        |
|                              |        |
|                              |        |
|                              |        |
|                              |        |
|                              |        |
|                              |        |
| OK                           | Cancel |

Wählen Sie "Handling profile" aus und bestätigen Sie mit "OK".

Gehen Sie im linken Baum unter "*NIP/SIP/Mapping lists/User mapping*" und klicken Sie auf "*Edit*". Wählen Sie für "*Encryption setting*" "*Try to use*" aus und für "*Handling profile*" "*Handling profile*".

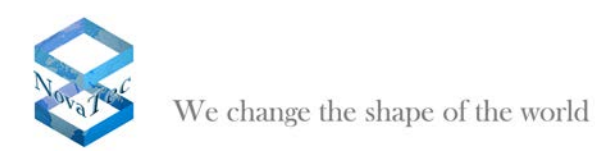

| Edit User mapping       | <u> </u>                                      |
|-------------------------|-----------------------------------------------|
| User mapping is active  | , <b>v</b>                                    |
| ISDN options            |                                               |
| ISUN                    | Wildcard V WearUut J                          |
| Incoming prefix         | Number length  0                              |
| Device options          |                                               |
| Device                  | Sub: LLC:                                     |
| Phone                   |                                               |
|                         |                                               |
| Facsimile over IP (T.38 |                                               |
|                         | T 00 Event Californi                          |
| Enable 1.38             | 1.50 Expert 5 ettings                         |
| SIP URI / Name / Don    | nain / IP information                         |
| URI / Name / IP         | 192.168.127.62                                |
| IP verfication mask     | 32 significant bits                           |
| Voice / Data codec      | no assignment                                 |
| Trusted                 | Accept all names Correct faulty format        |
| Public access           | User name is a prefix 🔽 Can redirect in LAN 🗖 |
| ISDN is a user name     | Additional flags                              |
| Account settings        |                                               |
| Account                 | Password                                      |
| Simplified digest       | Basic authorisation Proxy authorisation       |
| Reserved 1              | May use alternative encryption methods        |
| Encryption setting      | Try to use   Handling profile                 |
| Additional flags        |                                               |
| Additional hags         |                                               |
|                         | OK Cancel                                     |

Bestätigen Sie mit "OK".

Wiederholen ab 2.17. Call Home Settings.

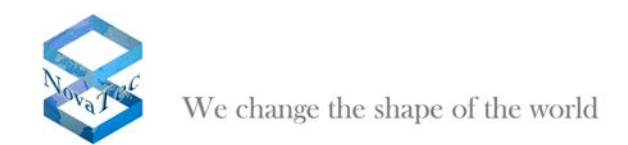

# 3 DCHP aktivieren

Durch Auswahl des Menüpunktes "System-IP-Options" im linken Teilfenster der Applikation "NTConf" erscheint im rechten Teilfenster folgender Dialog.

| in View Configurationalistic Encryption Estimation                                                                                                    | Padp                                                                                                    |                     |                      |  |
|----------------------------------------------------------------------------------------------------|----------------------------------------------------------------------------------------------------|---------------------|----------------------|--|
|                                                                                                    |                                                                                                    |                     |                      |  |
| 🖓 😂 Nexa Tao-System                                                                                                    | Nerval an - Spring IP options                                                                                                    |                     |                      |  |
| - I Chanale                                                                                                    | IP Options                                                                                                    |                     |                      |  |
| 1 2rindunge                                                                                                    |                                                                                                    |                     |                      |  |
| in in patern access storted                                                                                                    | 0.80%Options                                                                                                    | 5HCF 01             | *                    |  |
| N Def second                                                                                                    | DHOP state entired are                                                                                                    | 10x                 |                      |  |
| Will downlights IP survivors                                                                                                    |                                                                                                    | 1                   |                      |  |
| El System NAT mapping                                                                                                    | T cool Haras                                                                                                    | I that countries up |                      |  |
| 12 🚍 fundaren antergefinen optionen                                                                                                    | Law arrester                                                                                                    | Tradition of the    |                      |  |
| ia 🔐 694 Settings                                                                                                    | Local Denairy                                                                                                    | ramation aga        |                      |  |
| (t 🛄 SB4 Muttiplening                                                                                                    | Local IP-Address                                                                                                    | 152 168 127 254     |                      |  |
| 🔅 🔜 Nersbarrig plari                                                                                                    |                                                                                                    |                     |                      |  |
| - W Call data profile                                                                                                    | stated mail.                                                                                                    | 1 200 200 0 0       |                      |  |
| IE Trutte group                                                                                                    | Saleway                                                                                                    | 112 16 0 1          |                      |  |
| In the second second second                                                                                                    | DED                                                                                                    | 1                   |                      |  |
| an an 2522 -> 1 TRS summarian autisms                                                                                                    | 1000                                                                                                    | 15005               |                      |  |
| a 🛄 Frame Relay                                                                                                    | AUT                                                                                                    | 13430               |                      |  |
| 🕂 🦲 Leyer 3 Multiplexer                                                                                                    | External Gateway P-Address                                                                                                    | 8 D D 0             |                      |  |
| 🛞 🛄 Final convections                                                                                                    | Public name                                                                                                    |                     |                      |  |
| - 18 Channel permissions                                                                                                    | No. of States                                                                                                    |                     |                      |  |
| 😤 🛄 Protocol Settings                                                                                                    | anitherane mark (NPB)                                                                                                    | 0.0.0               |                      |  |
| II Options                                                                                                    | a construction of the                                                                                                    |                     |                      |  |
| a lanceber                                                                                                    | - VLMI Taximu                                                                                                    |                     |                      |  |
| in a faithfuir man                                                                                                    |                                                                                                    |                     |                      |  |
| G Call back settings                                                                                                    | VLAN-Tagging Drv/ Dir                                                                                                    |                     |                      |  |
| 10 CLIP Manquerading                                                                                                    | and the second second se | 10                  |                      |  |
| B 8-stateral to 8-channel                                                                                                    | APONED                                                                                                    |                     |                      |  |
| 🛄 NP (Novall ec Internet Pattrinder)                                                                                                    | PROVINGEN                                                                                                    | 16                  |                      |  |
| 🔁 Operating parametere                                                                                                    | a constant                                                                                                    |                     |                      |  |
| a 🔤 Call harne settings                                                                                                    | Transport Later Security (7LS)                                                                                                    |                     | Liverie is loaded 17 |  |
| Advanced Least Cost Rouber                                                                                                    |                                                                                                    | Transformer 1       | 100000 9 80800 1     |  |
| Charles and a second second se |                                                                                                    | Loose secure.       |                      |  |
| <ul> <li>Sin structures</li> </ul>                                                                                                    |                                                                                                    | District Terrisity  |                      |  |
| The second second second                                                                                                    | 1                                                                                                    |                     |                      |  |

Bild 1: DHCP-Options

DHCP-Optionen lassen sich nun durch Auswahl der entsprechenden Punkte in den beiden Combo-Boxen (Auswahl-Boxen) definieren.

Falls DHCP aktiviert wird, werden nicht benötigte Eingabe-Felder "ausgegraut", d.h. deaktiviert.

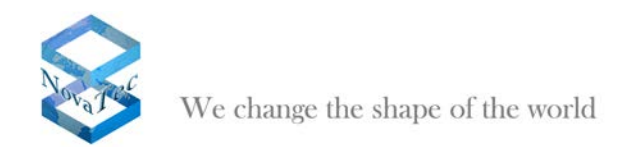

# 4 Allgemeine Vorgehensweise TLS

Die nachfolgende Vorgehensweise wird allen Kunden zur sicheren Handhabung der Verschlüsselung (TLS/SRTP) zwischen den NovaTec-Systemen bzw. mit dem Service-PC empfohlen.

### 4.1 Erstellen eines "Root Certification Authority Certificate"

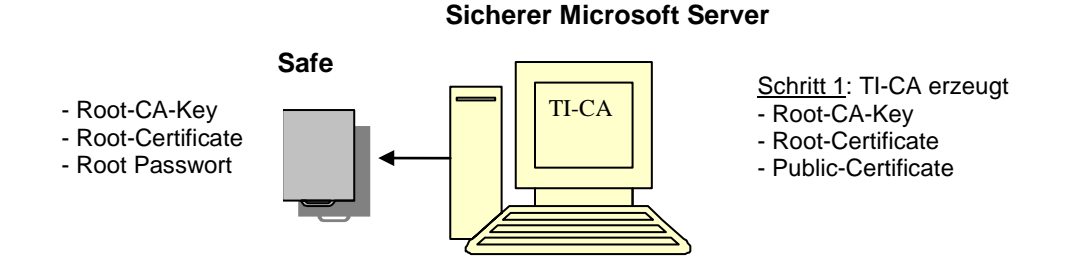

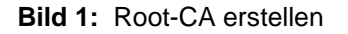

Der erste Schritt im Vorfeld besteht für den Kunden aus dem einmaligen Generieren eines "Root Certification Authority Certificate" (Root-CA). Sollte der Kunde bereits ein Zertifikat von einer Zertifizierungsstelle haben, so kann dieser Schritt übersprungen werden.

Das Erzeugen einer Root-CA muss mit dem NovaTec Tool "Trace Info Client" (TI-CA) vorgenommen werden. Die Applikation soll auf einem "zugriffsicheren Microsoft Server" installiert werden. Zugriffsicher bedeutet, dass der Server sich in einem verschlossenen Raum ohne LAN-Anschluss befindet. Über das "Graphical User Interface" der TI-CA Applikation wird nun ein verschlüsselter Root-CA-Key (cakey.pem), ein Root-Certificate (cacert.pem) und ein Public-Certificate (cacert.crt) erstellt.

Der Root-CA Key (cakey.pem) und das Passwort dieses Schlüssels sind die sensibelsten Teile einer CA-Infrastruktur und müssen zusammen mit dem Root-Certificate (cacert.pem) im Safe des Kunden aufbewahrt werden.

Zum Transport in den Safe, kann man dem TI als Speichermedium für die Ausgabedateien zum Beispiel einen USB-Stick angeben und diesen im Safe lagern.

Das so gesicherte "Root-CA" dient ausschließlich dem Signieren anderer Zertifikate (siehe Punkt 5).

Das Public-Certificate (cacert.crt) wird allen an dieser CA-Infrastruktur beteiligten Maschinen zur Verfügung gestellt (siehe Punkt 3).

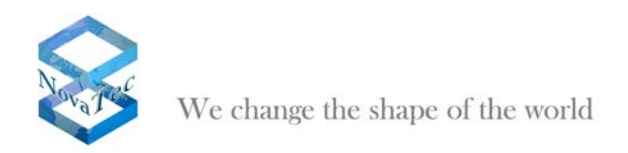

# 4.2 Maschinen-Freischalt-Code beziehen

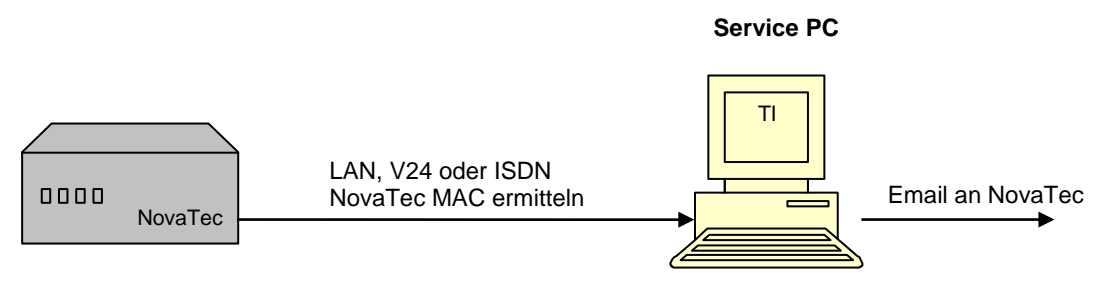

Bild 2: TLS Lizenz beziehen

Im Schritt 2 muss der Kunde mittels "TI" Applikation die MAC-Adresse der entsprechenden Maschine (S3, S5, S6 oder S20) auslesen und an NovaTec-Support per Email senden.

NovaTec bestimmt einen individuellen Freischalt-Code für dieses System und übermittelt diesen dem Kunden via Email.

# 4.3 Verschlüsselung konfigurieren

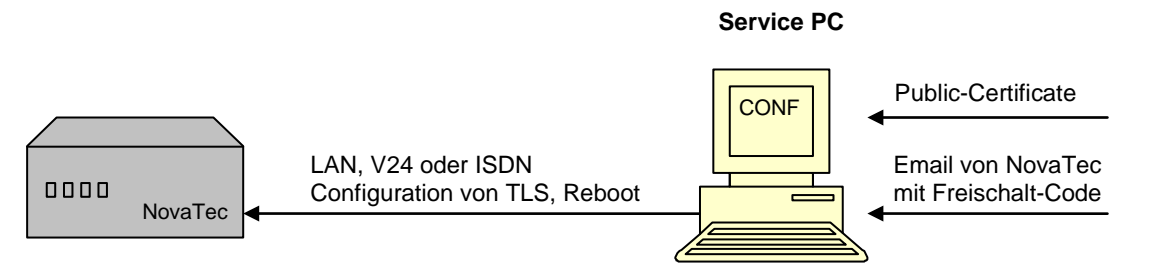

Bild 3: TLS für NovaTec System konfigurieren

Per Novatec Konfigurationsprogramm "NtConf" kann in diesem Schritt nur das System mit der entsprechenden MAC-Adresse konfiguriert bzw. für TLS frei geschaltet werden.

Hierzu gibt es in der Konfigurationsoberfläche drei Kategorien: NMS, SIP und Maintenance. Wobei Maintenance folgende Applikationen "TI, NtConf und Callserver" beinhaltet.

Nach der Eingabe des "Freischalt-Codes" (Schritt 2) können die drei aufgeführten Kategorien für TLS/SRTP eingeschaltet und konfiguriert werden. Je nach Sicherheitsgrad sind die in der Tabelle 1 aufgeführten Modi möglich. Zum Beispiel, importieren des "Public Certificate" (cacert.crt) aus Punkt 1

Der ungeschützte Zugriff auf die Maschinen vor Ort ist nach der Aktivierung von TLS nicht mehr möglich. Alle Zugriffe über V24/USB, ISDN und IP wie HTTP und TELNET werden nicht angenommen.

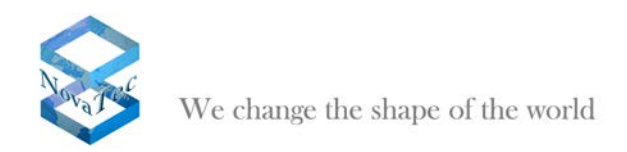

## 4.4 Privaten Schlüssel in dem System erzeugen

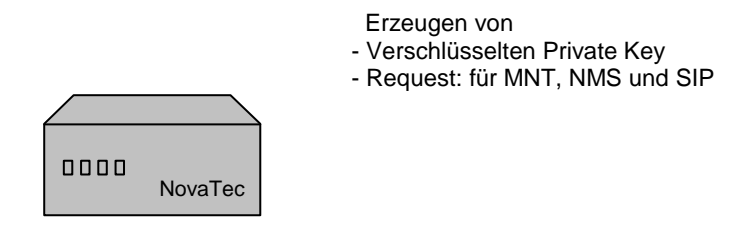

Bild 4: NovaTec System erzeugt private Key und Requests

Dieser Schritt funktioniert nur, wenn die Konfiguration im vorherigen Schritt vollständig und fehlerfrei durchgeführt worden ist. Dieser Schritt geschieht automatisch beim Reboot und dauert zwischen 20-30 Sekunden plus normale Reboot-Zeit.

Beginnend mit dem Übertragen der Konfigurationsdaten auf die Hardware überprüft diese nach dem erforderlichen "Reboot" den Freischalt-Code auf Gültigkeit. Ist die Überprüfung positiv, so akzeptiert die NovaTec Hardware die neue Konfiguration mit Verschlüsselung.

Zusätzlich bewirkt dieser "Reboot" nach der erfolgreichen Konfiguration folgende maschineninterne Aktionen:

#### - Hardware Private Key erzeugen

Erzeugen eines verschlüsselten privaten RSA-Key, welcher in einem nichtflüchtigen Speicher der Hardware gehalten wird. Es sind keinerlei Zugriffe auf diese Speicher von außen möglich. Der Schlüssel bleibt in der Hardware und kann weder gelesen, überschrieben noch gelöscht werden. Das Passwort für den Schlüssel wird nicht gespeichert sondern zur Laufzeit Hardware individuell dynamisch generiert. Für jede Maschine wird so ein anderes Passwort erzeugt.

#### - Hardware Certificate Signing Request erzeugen

Nach dem Erzeugen des privaten Schlüssels generiert jede der drei konfigurierten Kategorien (Punkt 3) einen entsprechenden "Certification Signing Request":

Maintenance, NMS und SIP erzeugen mit der Hilfe des "Private Key" die Files mtn\_req.csr , nms\_req.csr und sip\_req.csr und speichern sie freizugänglich im Flash-Dateisystem.

Achtung: Die Request-Files werden nach dem ersten erfolgreichen Öffnen des entsprechenden Zertifikats automatisch gelöscht.

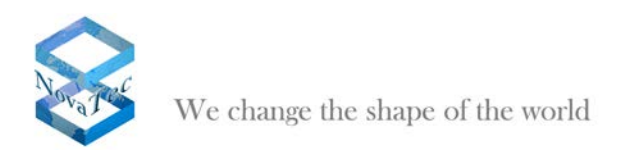

# 4.5 Signieren der "Hardware Certificate Signing Request"

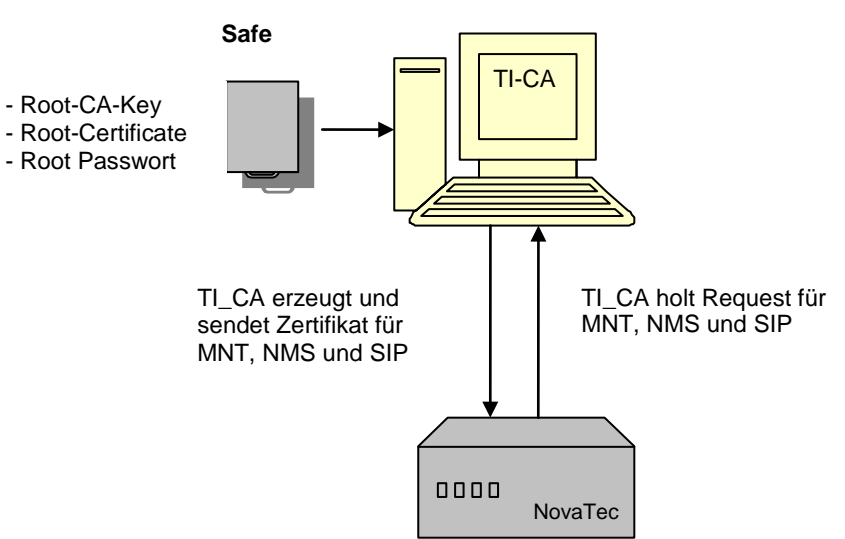

### Sicherer Microsoft Server

Bild 5: NovaTec System wird signiert lokal vom Server

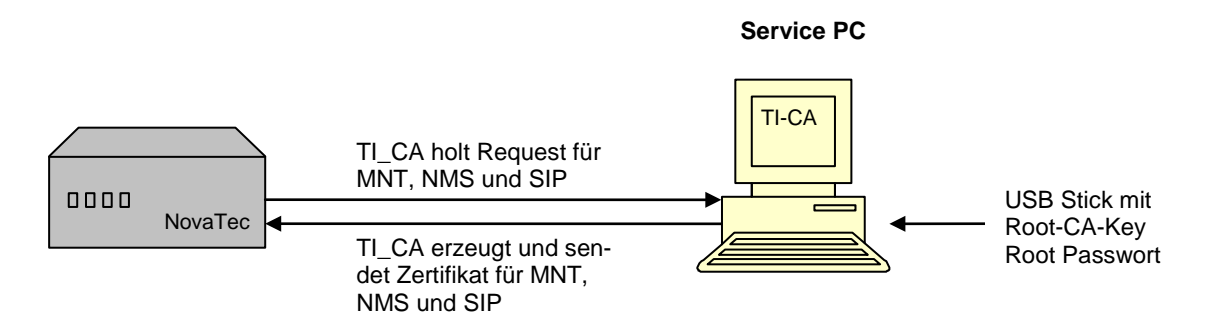

Bild 6: NovaTec System wird signiert vom Service PC

Die im Punkt 4 durch die Hardware erzeugten drei "Certification Signing Request" müssen durch die "Root-CA" (bzw. übergeordneten CA's siehe Punkt 1) signiert werden.

Bei dieser Aktion erhält man entsprechende Zertifikate (Dateien) für die Hardware: mtn\_cert.crt , nms\_cert.crt und sip\_cert.crt.

Die Durchführung dieses 5. Schritts ist wieder sicherheitsproblematisch, da hierzu der verschlüsselte Root-CA-Key (cakey.pem von Punkt 1) und das Passwort benötigt werden.

Der Transport des Schlüssels vom Safe zum sicheren Server (Punkt 1) lässt sich wieder mittels USB-Stick bewerkstelligen. Der TI-CA kann die Datei (cakey.pem) direkt vom USB-Stick importieren.

Achtung: ist das Zertifikat ungültig, so ist das System blockiert und muss vor Ort in den Zustand "Default" gebracht werden. In diesem Zustand kann das System im Netz nicht betrieben werden und braucht wieder eine passende Konfiguration. Hierzu kann mit Hilfe von NovaTec Tools die neue Konfiguration auf

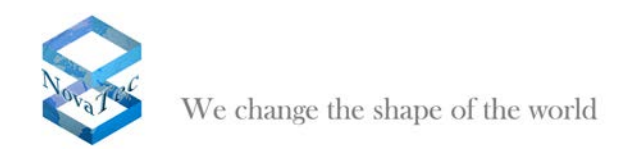

das Gerät aufgespielt werden oder mit Hilfe von z.B. "Telnet" die IP Einstellungen des Gerätes so zu verändern, dass das Gerät in die Lage versetzt wird, sich die Konfiguration von dem NMS herunter zu laden.

# 4.6 Erzeugen der PC Schlüssel und Zertifikate

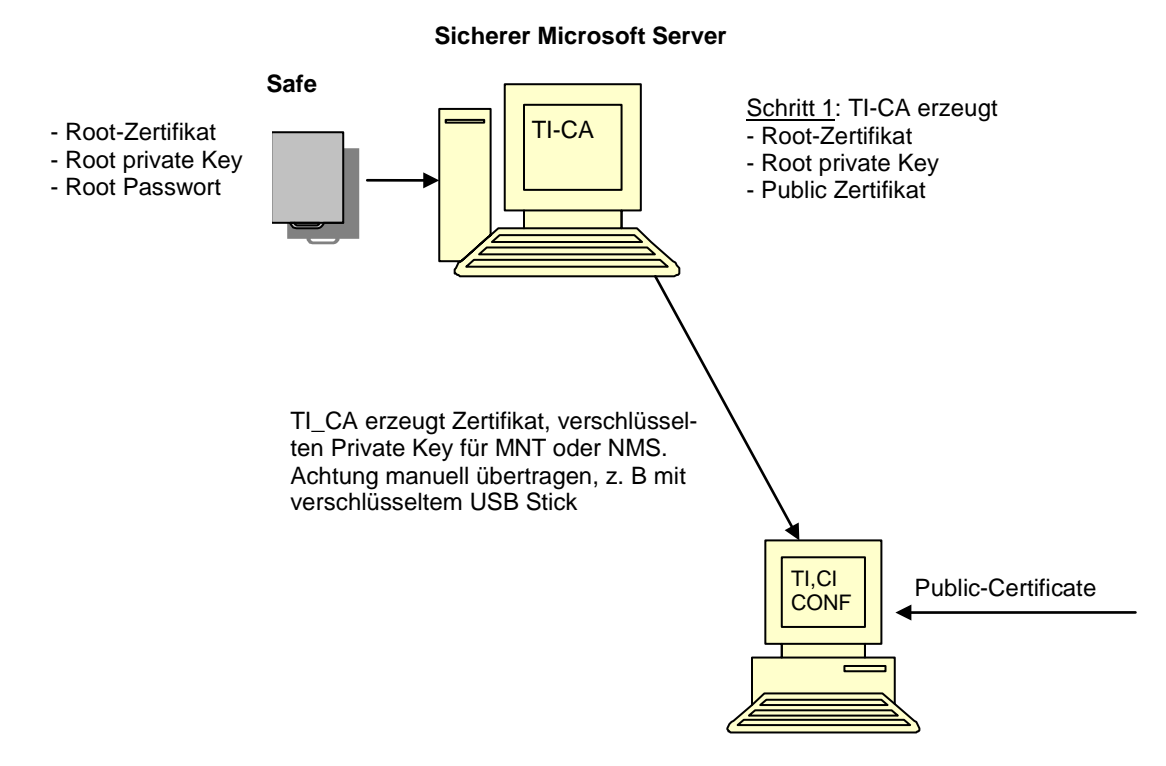

Bild 7: TI-CA signiert die NovaTec PC-Tools MNT und NMS

Damit der Service PC mit der NovaTec Hardware mit TLS kommunizieren kann, müssen auch die PC-Applikationen in die CA-Infrastruktur aufgenommen werden. Der TI-CA erzeugt hierzu einen verschlüsselten private Key und ein von der CA signiertes Zertifikat. Diese Dateien müssen zusammen mit dem public Certificate der CA auf den Service PC gespeichert und bei TI, CI, CONF und NMS importiert werden. Natürlich muss auch das Passwort des private Key importieren werden (z. B. mit verschlüsseltem USB-Stick).

Nach diesem Schritt sind alle Aktionen abgeschlossen und der Service PC kann TLS verschlüsselt mit dem NovaTec System kommunizieren

Dieser Schritt ist nicht bei SIP Verbindungen zwischen NovaTec Systemen notwendig.

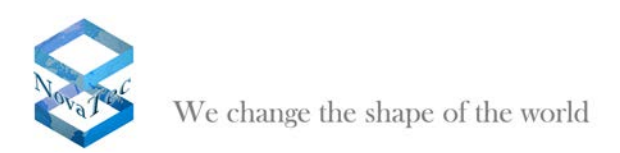

# 4.7 Erläuterungen zu den Hardware TLS1.0 Modi laut RFC4346

Server-Modi für die Applikationen Maintenance (TI, NtConf, Callserver) und SIP

| Mode | Server-Key | Server-Cert | CA-Cert   | Bemerkungen            |
|------|------------|-------------|-----------|------------------------|
| 0    | -          | -           | -         | Unverschlüsselt        |
| 1    | mandatory  | -           | -         | Anonymous Mode         |
|      |            |             |           | Wird nicht unterstützt |
| 2    | mandatory  | mandatory   | -         | Optional: Keine Client |
|      |            |             |           | Überprüfung            |
|      |            |             |           | Sicherheit: mittel     |
| 3    | mandatory  | mandatory   | mandatory | Volle Überprüfung:     |
|      |            |             |           | Sicherheit hoch        |
| 4-8  | -          | -           | -         | Bei TLS nicht erlaubt  |

Client-Modi für die Applikationen NMS und SIP

| Mode | Client-Key | Client-Cert | CA-Cert   | Bemerkungen                  |
|------|------------|-------------|-----------|------------------------------|
| 1    | mandatory  | -           | -         | Anonymous Mode               |
|      |            |             |           | Wird nicht unterstützt       |
| 2    | mandatory  | -           | mandatory | Optional: Keine Client Über- |
|      |            |             |           | prüfung                      |
|      |            |             |           | Sicherheit: mittel           |
| 3    | mandatory  | mandatory   | mandatory | Volle Überprüfung:           |
|      | -          | -           | -         | Sicherheit hoch              |
| 4-8  | -          | -           | -         | Bei TLS nicht erlaubt        |

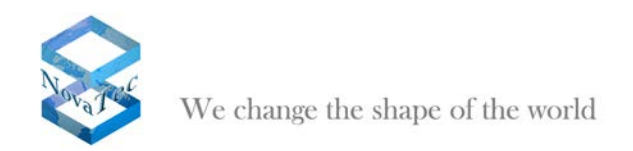

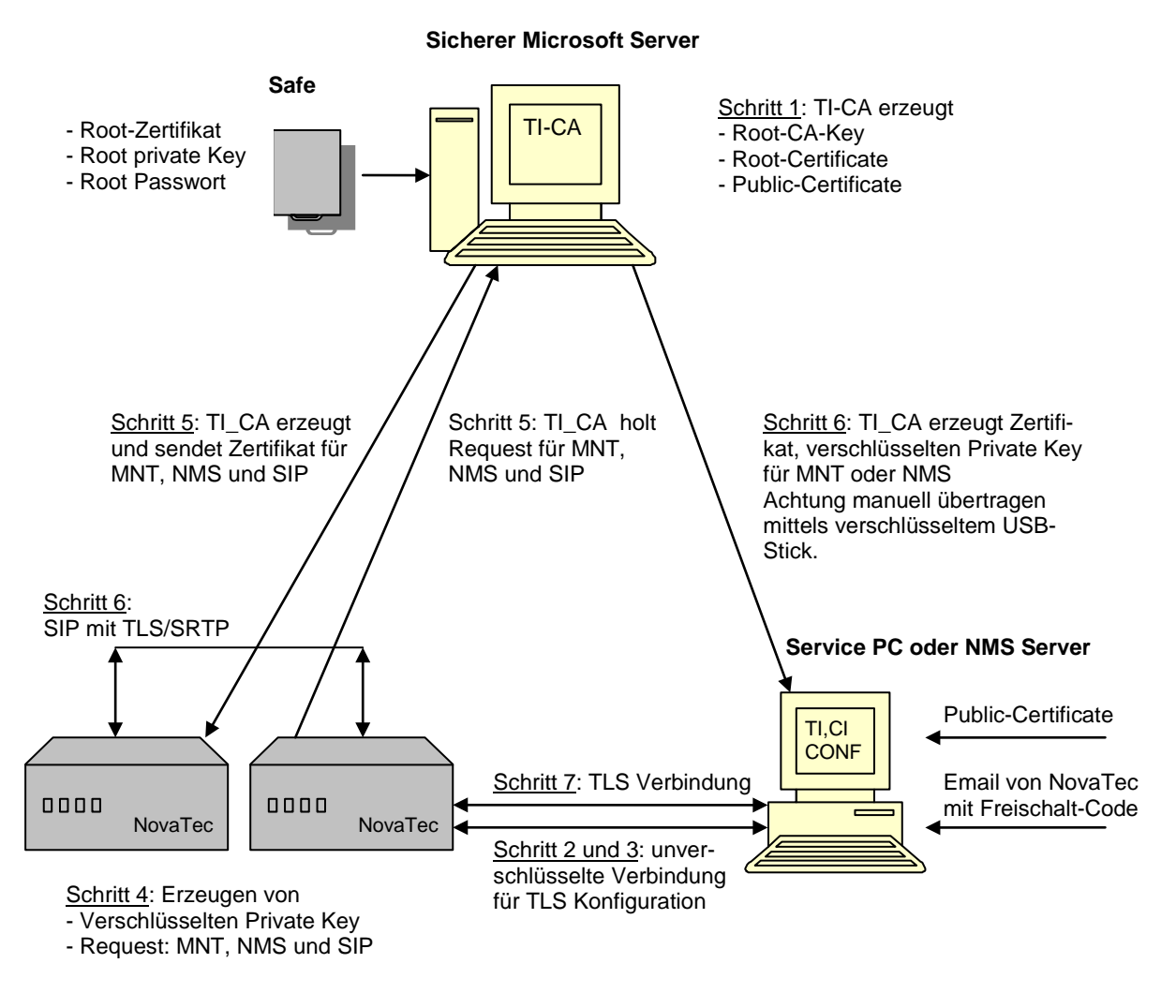

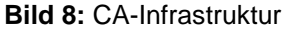

#### Anmerkungen zu Schritt 5:

Die Kommunikation zwischen TI-CA und dem NovaTec System erfolgt zur Zeit manuell mittels des eigenen MMX-Protokolls. Hat der Kunde einen eigenen CA-Server, so kann im zweiten Schritt das Protokoll "SCEP" ("Simple Certificate Enrollment Protocol") für einen automatischen verschlüsselten Datenaustausch sorgen (SCEP ist zurzeit nicht im Liferumfang).

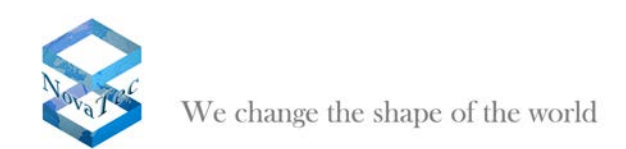

# 5 TLS

# 5.1 Erstellen einer Root-CA

### DE\_TICA\_CREATECERT

Mit der Applikation TI-CA kann ein Anwender folgendes erzeugen:

CA privater Schlüssel und Root Zertifikat Certificate-Request für Client oder Server

| TraceInfo CA 1.0                                      |                                                   |
|-------------------------------------------------------|---------------------------------------------------|
| About Connection Files                                | Create Key/Certificate   Sign Cerificate Requests |
| Select cert-type<br>Enter Password<br>Beneat Password | Root key(2048b)+ certificate                      |
| Country name:                                         |                                                   |
| State or Province:<br>City name:                      | Paderborn                                         |
| Organization name:<br>Organization unit:              | NovaTec Kommunikationstechnik<br>Software R & D   |
| Common name:                                          | www.novatec.de                                    |
| Email address:                                        | info@novatec.de                                   |
| Valid days:<br>Path for serial no.:                   | C:\keys\serial                                    |
| Output path:                                          | C:\keys\ca<br>Generate key and certificate        |
|                                                       | ExitHelp                                          |

#### a) CA privater Schlüssel und Root Zertifikat erzeugen:

- Selektieren Sie den Reiter "Create Key/Certificate".
- Eine Verbindung zum NovaTec Gerät ist nicht unbedingt erforderlich.
- Wählen Sie "Root key (2048b) + Certificate" in der Combobox aus.
- Geben Sie ein CA-Passwort ein. Das Passwort hat eine minimale Länge von vier Zeichen und eine maximale Länge von 20 Zeichen.
- Wiederholen Sie Ihr CA-Passwort. Bitte merken Sie sich das Passwort. Falls Sie mit diesem Root Zertifikat signieren möchten, brauchen Sie dieses Passwort dazu.
- Nächste Schritte sind die Eingaben von CA Identität wie Land, Provinz, Stadt, Organisation, Organisations-Einheit, Common-Name und Email Adresse. Für das Land sind stets zwei Zeichen einzugeben. Die restlichen Eingaben haben eine maximale Länge von 64 Zeichen.
- Geben Sie die Gültigkeit des Root Zertifikats in Anzahl Tage ein.
- Geben Sie einen Verzeichnis-Pfad ein, wo die Datei serial.txt sich befindet.<sup>(1)</sup>
- Geben Sie einen Verzeichnis-Pfad ein, wo die erzeugte CA privater Schlüssel und Root Zertifikat hingeschrieben werden sollen. Die erzeugten Dateien werden als cakey.pem and ca\_cert.crt benannt.
- Wenn die Eingaben soweit sind, drücken Sie die Schaltfläche "Generate key and certificate". Die Applikation braucht ein Paar Sekunden um den privaten Schlüssel zu erzeugen. Bitte bestätigen Sie die Meldungen mit der "OK" Schaltfläche.

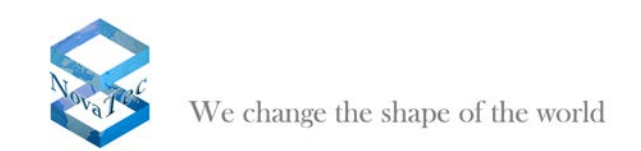

### Note<sup>(1)</sup>:

Die Serialnummer eines Zertifikats wird in einer Datei serial.txt verwaltet. Wenn diese Datei nicht in dem gegebenen Pfad vorhanden ist, wird die Applikation sie erneut anlegen, dabei wird die Applikation eine Default Start-Serialnummer vergeben.

Wenn Sie die Serialnummer selbst bestimmen möchten, schreiben Sie einfach eine 16-stellige Hexadezimalzahl z. B. 0123456789ABCDEF in die Datei serial.txt. Nach Verbrauch, wird die Nummer in serial.txt inkrementiert.

#### b) Certificate-Request für Client oder Server erzeugen:

| 📰 TraceInfo CA 1.0     |                                       |                           |      |
|------------------------|---------------------------------------|---------------------------|------|
| About Connection Files | Create Key/Certificate Sign Cerificat | te Requests               |      |
| Select cert-type       | MNT-key(1024b) + cert-Reques          |                           |      |
| Enter Password         | *******                               |                           |      |
| Repeat Password        | *******                               |                           |      |
| Country name:          | DE                                    |                           |      |
| State or Province:     | NordRhein-Westfalen                   |                           |      |
| City name:             | Paderborn                             |                           |      |
| Organization name:     | NovaTec Kommunikationstechnik         |                           |      |
| Organization unit:     | Software R & D                        |                           |      |
| Common name:           | www.novatec.de                        |                           |      |
| Email address:         | info@novatec.de                       |                           |      |
| Valid days:            | 3650                                  |                           |      |
| Path for serial no.:   | C:\keys\serial                        |                           |      |
| Output path:           | C:\keys\ca                            | Generate key and certific | cate |
|                        |                                       |                           |      |
|                        |                                       | Exit                      | Help |

- Selektieren Sie den Reiter "Create Key/Certificate".
- Eine Verbindung zum NovaTec Gerät ist nicht unbedingt erforderlich.
- Wählen Sie "MNT-key (1024b) + Cert-Request" oder "NMS-key (1024b) + Cert-Request" in der Combobox aus. MNT-Request brauchen Sie für Maintenance und NMS-Request brauchen Sie für den NMS-Server.
- Geben Sie ein Passwort ein. Das Passwort hat eine minimale Länge von vier Zeichen und eine maximale Länge von 20 Zeichen.
- Wiederholen Sie Ihr Passwort. Bitte merken Sie sich das Passwort. Sie brauchen dieses Passwort später um Verbindungen aufzubauen.
- Nächste Schritte sind die Eingaben von Subjects Identität wie Land, Provinz, Stadt, Organisation, Organisationseinheit, Common-Name und Email Adresse. Für das Land sind stets zwei Zeichen einzugeben. Die restlichen Eingaben haben eine maximale Länge von 64 Zeichen.
- Geben Sie die Gültigkeit des Requests in Anzahl Tage ein.
- Geben Sie einen Verzeichnis-Pfad ein, wo der erzeugte CA private Schlüssel und Request hingeschrieben werden sollen.
- Wenn die Eingaben soweit sind, drücken Sie die Schaltfläche "Generate key and certificate". Die Applikation braucht ein Paar Sekunden um den privaten Schlüssel zu erzeugen. Bitte bestätigen Sie die Meldungen mit der "OK" Schaltfläche.

#### DE\_TICA\_SIGNCERT

Mit der Applikation TI-CA können Sie einen Certificate-Request in ein Zertifikat signieren, wobei sich der Certificate-Request in einem PC oder in NovaTec Geräte befinden kann.

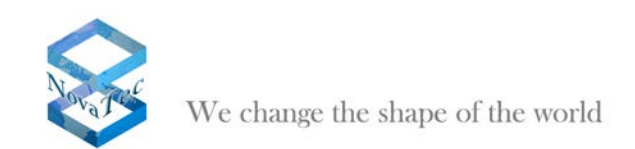

#### Fall 1)

Signieren eines Certificate-Request, wobei der Request sich in einem PC befindet. Die signierte Datei wird in einen PC-Pfad zurück geschrieben. Bei Bedarf, kann die signierte Datei in ein NovaTec Gerät zurück geschrieben werden.

| 🖃 🗖 🔀                                                                                                    |
|----------------------------------------------------------------------------------------------------|
| About Connection Files Create Key/Certificate Sign Cerificate Requests                                                                                                    |
| Please repeat issuer password<br>Please repeat issuer password<br>Input<br>CSR from : certificate request from PC<br>CA Key file: C.\cakey.pem<br>CA's Cert: C.\ca_cert.crt<br>REQ-file: C.\keys\mnt_red.csr<br>Sign the certificate request |
| Exit Help                                                                                                    |

- Selektieren Sie den Reiter the "Sign Certificate Requests".
- Eine Verbindung zum NovaTec Gerät ist nur erforderlich, wenn Sie die signierte Datei in ein NovaTec Gerät zurück schreiben möchten.
- Geben Sie ein CA-Passwort ein. Das ist das passende Passwort zu dem CA privaten Schlüssel.
- Wiederholen Sie Ihr CA-Passwort.
- Geben Sie folgende Input-Eingaben ein:
  - Selektieren Sie "certificate request from PC" in der Combobox.
  - Geben Sie den CA privaten Schlüssel ein.
  - Geben Sie das CA Zertifikat ein.
  - Geben Sie den zu signierenden Certificate-Request ein.
  - Geben Sie folgende Output-Eingaben ein:
    - Selektieren Sie "signed certificate to PC" in der Combobox.
    - Geben Sie einen Verzeichnis-Pfad ein, wo die Datei serial.txt sich befindet.<sup>(1)</sup>
    - o Geben Sie die Gültigkeit des Zertifikats in Anzahl Tage ein.
    - Geben Sie einen Verzeichnis-Pfad ein, wo das signierte Zertifikat hingeschrieben werden soll.
- Wenn die Eingaben soweit sind, drücken Sie die Schaltfläche"Sign the certificate request".

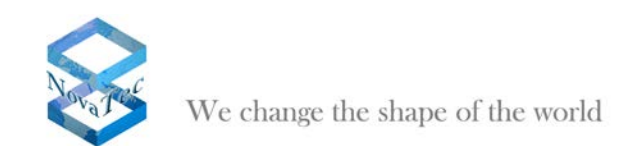

#### Fall 2)

Signieren eines Certificate-Requests, wobei der Request sich in einem NovaTec Gerät befindet. Die signierte Datei kann bei Bedarf, in ein NovaTec Gerät oder in PC zurück geschrieben werden.

| al TraceInfo CA 1.0                                                                                                    |      |
|----------------------------------------------------------------------------------------------------|------|
| About Connection Files Create Key/Certificate Sign Cerificate Requests                                                                                                    |      |
| Password       *******         Please enter issuer password       *******         Input       Output         CSR from :       mnt_req.csr from target         CA Key file:       C:\keys\ca\ca\cakey.pem         CA's Cent:       C:\keys\ca\ca_cert.ort         Temp path:       C:\keys\temp         Sign the certificate request |      |
| Exit                                                                                                    | Help |

- Selektieren Sie den Reiter "Sign Certificate Requests".
- Eine Verbindung zum NovaTec Gerät ist erforderlich, wenn Sie die signierte Datei in ein NovaTec Gerät zurück schreiben möchten.
- Geben Sie ein CA-Passwort ein. Das ist das passende Passwort zu dem CA privaten Schlüssel.
- Wiederholen Sie Ihr CA-Passwort.
- Geben Sie folgende Input-Eingaben ein:
  - Selektieren Sie "certificate request from target" in der Combobox.
  - o Geben Sie den CA privaten Schlüssel ein.
  - Geben Sie das CA Zertifikat ein.
  - o Geben Sie einen temporären Pfad ein, wo der Certificate-Request zwischengespeichert wird.
- Geben Sie folgende Output-Eingaben ein:
  - Selektieren Sie "signed certificate to target" in der Combobox.
  - o Geben Sie einen Verzeichnis-Pfad ein, wo die Datei serial.txt sich befindet.<sup>(1)</sup>
  - o Geben Sie die Gültigkeit des Zertifikats in Anzahl Tage ein.
  - o Geben Sie einen temporären Pfad ein, wo das signierte Zertifikat zwischengespeichert wird.
- Wenn die Eingaben soweit sind, drücken Sie die Schaltfläche "Sign Certificate Requests".

### Note <sup>(1)</sup>:

Die Serialnummer eines Zertifikats wird in einer Datei serial.txt verwaltet. Wenn diese Datei nicht in dem gegebenen Pfad vorhanden ist, wird die Applikation sie erneut anlegen, dabei wird die Applikation eine Default Start-Serialnummer vergeben.

Wenn Sie die Serialnummer selbst bestimmen möchten, schreiben Sie einfach eine 16-stellige Hexadezimalzahl z.B. 0123456789ABCDEF in die Datei serial.txt. Nach Verbrauch, wird die Nummer in serial.txt inkrementiert.

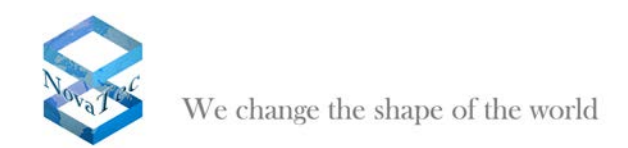

### 5.2 NovaTec für TLS frei schalten

Der Kunde hat seine Lizenz-Datei erhalten und kann nun mit Hilfe von "NTConf" sein(e) NovaTec-System(e) für TLS freischalten.

Dazu lädt er seine konventionelle Konfiguration in "NTConf" und wählt innerhalb des Baumes im linken Teil-Fenster den Knoten "System-IP-Options" aus.

| I NevaTer-Configuration 6.3.3 (NovaTer-Internal 05)                                                                                                    | (6.3 ST D145 mills)                     |                                                                                                    |                      |
|----------------------------------------------------------------------------------------------------|-----------------------------------------|----------------------------------------------------------------------------------------------------|----------------------|
| File View Configuration data Encryption Educa-                                                                                                    | Palp                                    |                                                                                                    |                      |
|                                                                                                    |                                         |                                                                                                    |                      |
| El 🔤 Neva Tax-System                                                                                                    | Norvellan - Sarlam IP aptens            |                                                                                                    |                      |
| - I Charate                                                                                                    | / IP Dokeni                             |                                                                                                    |                      |
| a deterfaces                                                                                                    |                                         |                                                                                                    |                      |
| 🖓 🔜 Syntem access storbel                                                                                                    | D #DP-Options                           | 1HCP 01 *                                                                                                    |                      |
| A Children and a children and a chil | DHOP starts unternal and                | 10 +1                                                                                                    |                      |
| II Available IP services                                                                                                    |                                         |                                                                                                    |                      |
| System NAT mapping                                                                                                    | Eccol Name                              | Ing rowated sp                                                                                                    |                      |
| 18 🚍 lystere aneryption options                                                                                                    | 5 m 10 m 10                             |                                                                                                    |                      |
| 😥 🛄 65M Settings                                                                                                    | Little Different                        | terates ap                                                                                                    |                      |
| R 30 Matcheory                                                                                                    | Local IP-Address:                       | 152 168 527 254                                                                                                    |                      |
| I Call data contribu                                                                                                    | Submit manif.                           | 255.255 0.0                                                                                                    |                      |
| (t) 🛄 Trutk group                                                                                                    | Colores .                               | 112 16 0 1                                                                                                    |                      |
| 🔅 🛄 Matter / Sleve rattergs                                                                                                    | a second                                | 1.6 0 1                                                                                                    |                      |
| - I lynchroniuston                                                                                                    | DID                                     | 1                                                                                                    |                      |
| III 2000 -> 1TRS companying aptions                                                                                                    | 900 UTW                                 | 3430                                                                                                    |                      |
| Contraction (Section)                                                                                                    | External Gateway (P-Address             | 0 D D 0                                                                                                    |                      |
| (a) Canal conventions                                                                                                    | the later manual                        |                                                                                                    |                      |
| - 18 S Channel permissions                                                                                                    | Plane with the                          | and the second second se                                                                                                    |                      |
| 🕂 🛄 Protocol Settings                                                                                                    | Novresqueeded P                         | 0 0 0 0                                                                                                    |                      |
| I Options                                                                                                    | 1.0000000000000000000000000000000000000 |                                                                                                    |                      |
| B Jabenber                                                                                                    | - STAN Territor                         |                                                                                                    |                      |
| in California and                                                                                                    |                                         |                                                                                                    |                      |
| G Call back satisfiers                                                                                                    | VLAN-Tagging Drv/ DP                    |                                                                                                    |                      |
| In CLIP Manguarading                                                                                                    | 10.000                                  | 1                                                                                                    |                      |
| 2 8-charred to 8-charmai                                                                                                    | 10010                                   |                                                                                                    |                      |
| 🗄 🤐 NP (Noval' ec Internet Pattfinder)                                                                                                    | PROVIDENT                               | P                                                                                                    |                      |
| E: Operating paternature                                                                                                    |                                         |                                                                                                    |                      |
| 2) Call harse saftings                                                                                                    | Transport Lager Security (TLS)          | License is loaded                                                                                                    |                      |
| a SMS / VSMSC - Ireal                                                                                                    |                                         | Enable Security                                                                                                    |                      |
| al 🤐 SIM Server netlings                                                                                                    |                                         |                                                                                                    |                      |
| E CSD general options                                                                                                    |                                         | There is a second second secon |                      |
|                                                                                                    |                                         |                                                                                                    |                      |
|                                                                                                    |                                         |                                                                                                    |                      |
|                                                                                                    |                                         |                                                                                                    |                      |
|                                                                                                    |                                         |                                                                                                    | Contract of Contract |

Bild 1: System-IP-Options

Danach betätigt der Kunde im rechten Teil-Fenster den Knopf "Enable Security...".

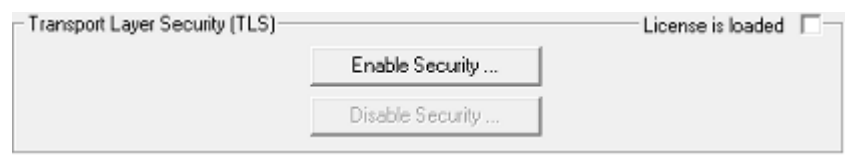

Bild 2: Aktivierung TLS

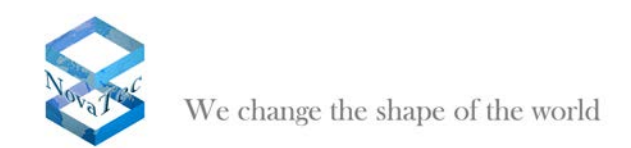

Es öffnet sich ein Dialog, der den Kunden auffordert, die von NovaTec erhaltene Lizenz im Datei-System zu lokalisieren.

|   | ¢   | hoose license         |              |               |      | ×                     |  |
|---|-----|-----------------------|--------------|---------------|------|-----------------------|--|
|   | E   | 🕞 🗸 🔛 🐨 SYSTEM ((     | C;) ► TEMP I | ▶ IP145       | ▼ 49 | Suchen 🔎              |  |
| i | •   | Organisieren 👻 🏭 An   | sichten 🔹    | 📍 Neuer Ordne | :r   | 0                     |  |
| ĺ | Lin | kfavoriten            | Name         | Änderungs     | Тур  | Größe                 |  |
|   | 93  | Zuletzt besuchte Orte | licence.tls  |               |      |                       |  |
|   |     | Desktop               |              |               |      |                       |  |
|   | 1   | Computer              |              |               |      |                       |  |
| 1 | 1   | Dokumente             |              |               |      |                       |  |
|   |     | Bilder                |              |               |      |                       |  |
|   | 3   | Musik                 |              |               |      |                       |  |
|   | B   | Zuletzt geändert      |              |               |      |                       |  |
|   | P   | Suchvorgänge          |              |               |      |                       |  |
|   |     | Öffentlich            |              |               |      |                       |  |
|   |     |                       |              |               |      |                       |  |
|   |     |                       |              |               |      |                       |  |
|   | Or  | dner 🔺                |              |               |      |                       |  |
|   |     | Dateiname:            | Icence tis   |               |      | TLS-NovaTec (*.tis) 🔹 |  |
|   |     |                       |              |               |      | Offnen 🛛 Abbrechen    |  |
|   | _   |                       | -            |               |      |                       |  |

Bild 3: Import einer TLS-Lizenz

Nach erfolgreichem Import der Lizenz wird dies dem Benutzer im rechten Teilfenster durch ein aktiviertes Kästchen (CheckBox) "License is loaded" angezeigt.

| - Transport Layer Security (TLS) |                  | License is loaded |  |
|----------------------------------|------------------|-------------------|--|
|                                  | Enable Security  |                   |  |
|                                  | Disable Security |                   |  |
|                                  |                  |                   |  |

Bild 4: Erfolgreicher Import einer TLS-Lizenz

Ebenso öffnet sich nun innerhalb des Baumes im rechten Teilfenster ein spezieller Knoten "TLS-Security".

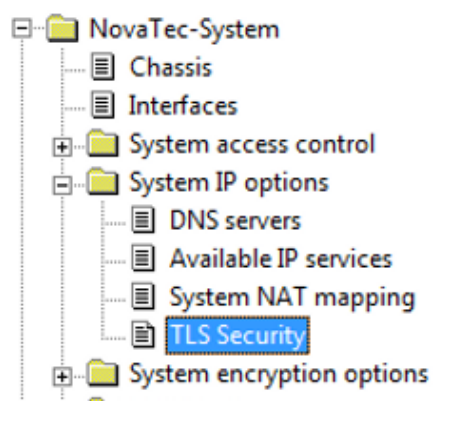

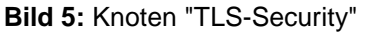

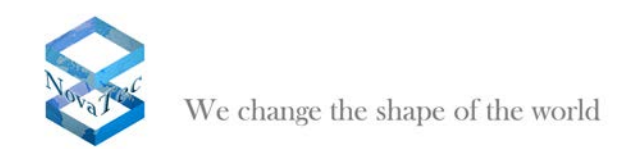

Nach Auswahl dieses Knotens erscheint im rechten Teil-Fenster ein Fenster mit drei Reitern: Maintenance, SIP und CallHome.

| lovaTec - Security-Management          |  |
|----------------------------------------|--|
| Maintenance SIP CallHome               |  |
| Deneral TLS Settings for Maintenance   |  |
| Security Kethod: SSLv3 - Opher Options |  |
| Sever-Authentication                   |  |
| Client-Authentication:                 |  |
| Import DAffe No DA certificate loaded  |  |
| Default                                |  |
|                                        |  |

**Bild 6: Security-Management** 

Soll ein CA-Zertifikat importiert werden, wird dies durch Drücken des Knopfes "Import CA-file…" angestoßen. Es erscheint ein Datei-Öffnen-Dialog um das CA-Zertifikat im Dateisystem zu lokalisieren.

| Choose CA certificate                                                                                                    | Secular Revision       | PLAN   | 1                       | × |
|----------------------------------------------------------------------------------------------------|------------------------|--------|-------------------------|---|
| 😋 🌍 🛛 🕌 « Worky 🕨                                                                                                    | cert ▶ 1P145 ▶ mnt     | ▼ 49 S | uchen                   | P |
| 🐚 Organisieren 👻 🎆 Ar                                                                                                    | isichten 🔹 📑 Neuer Ord | ner    |                         | 0 |
| Linkfavoriten<br>Si Zuletzt besuchte Orte<br>Desktop<br>Computer<br>Dokumente<br>Bilder<br>Musik<br>Zuletzt geändert<br>Suchvorgänge<br>Offentlich | Name Anderungs         | Тур    | Größe                   |   |
| Ordner 🔺                                                                                                    |                        |        |                         |   |
| Dateiname                                                                                                    | MNT_CERT.CRT           | •      | TLS-Application (".ort) |   |

Bild 7: Import CA-Zertifikat

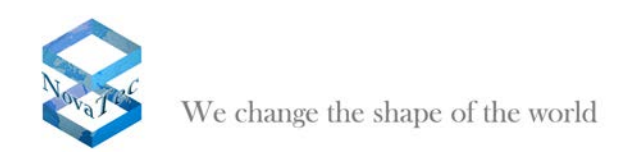

| <b>D</b>             | 7             | COLLECT STREET      |                   |            |
|----------------------|---------------|---------------------|-------------------|------------|
| I IAR ARTAIRTAICHA I | moort doc /or | TITIL ATC WITH IM T | CONTON LAUTONCIAL | andozoidt  |
|                      |               | unnais wiru ini i   |                   | anuezeiui. |
|                      |               |                     |                   |            |

| vaTec - Se                          | curity-Mana;                                    | gement                                    |                        |               |   |  |
|-------------------------------------|-------------------------------------------------|-------------------------------------------|------------------------|---------------|---|--|
| Maintenance                         | SIP Cal                                         | Home                                      |                        |               |   |  |
| - General<br>Secu<br>Sarvi<br>Clica | TLS Settings f<br>ity Kethod<br>a Authenticatio | or Maintenance -<br>TLSv1<br>m II<br>v IV | •                      | Opher Options | ] |  |
| - Certifica                         | la - Managama<br>Timport CA-fil                 | nt for Maintenan                          | pa<br>VorkyAcatNP14SAm | WMNT_CERT.CHT |   |  |
|                                     |                                                 | 1                                         | Default                |               |   |  |
|                                     |                                                 |                                           |                        |               |   |  |

Bild 8: Erfolgreicher Import CA-Zertifikat

Soll z.B. die Verschlüsselung auf bestimmte Algorithmen beschränkt sein, also möchte man die Cipher-Listen definieren, wird dies durch Drücken des Knopfes "Cipher Options…" angestoßen.

Es erscheint ein Dialog, der es dem Kunden erlaubt, von NovaTec vorgegebene Cipher weiter einzuschränken.

| pher-Options                                                                  |                                       |
|-------------------------------------------------------------------------------|---------------------------------------|
| Configured method: TLSv1                                                      |                                       |
| Wallable diphers                                                              | Selected dphers                       |
| NULL MDS<br>NULL APIA<br>RC4-SHA<br>DH RSA DES-CBC SHA<br>DH RSA-DES-CBC3-SHA | AES 256 SHA<br>AES 128-KHA<br>RCH-MD5 |
|                                                                               | Desdect                               |
|                                                                               | Phonty +<br>Priority -                |
|                                                                               |                                       |
|                                                                               |                                       |

Bild 9: Cipher-Optionen

Im linken Teilfenster werden die vorgegebenen Cipher aufgeführt, im rechten Teilfenster die benutzerdefinierte Cipher-Liste.

Cipher aus dem linken Teilfenster werden entweder durch Doppel-Klick oder durch Drücken des Knopfes "Select" in das rechte Teilfenster übernommen. Ebenso werden Cipher aus dem rechten Teilfenster durch

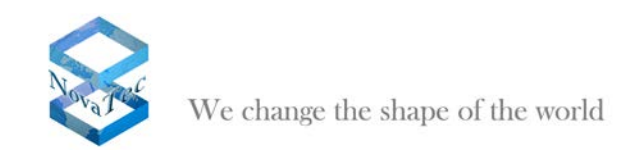

Doppel-Klick oder durch Drücken des Knopfes "Deselect" wieder aus der benutzer-spezifischen Liste entfernt.

Die Priorität der Cipher spielt eine entscheidende Rolle – diese kann durch die Knöpfe "Priority+" und "Priority-" verändert werden.

Ist die TLS-Konfiguration erstellt, kann man diese mit Hilfe von "NTConf" auf das Ziel-System überspielen.

Ist im Ziel-System TLS aktiviert, muss natürlich auch die Konfiguration im TLS-Mode überspielt werden. Dazu wird der Menüpunkt "Network Options" unterhalb "Extras" ausgewählt.

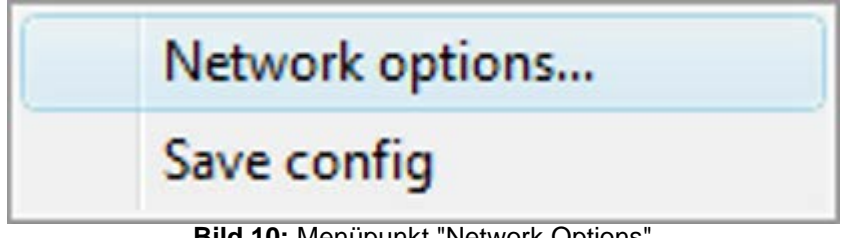

Bild 10: Menüpunkt "Network Options"

Nach Auswahl dieses Menüpunktes erscheint ein Dialog, der es erlaubt, Verbindungsparameter festzulegen.

| Network optio | ns                   | ×                                                    |
|---------------|----------------------|------------------------------------------------------|
| Address for I | NovaTec Network Serv | ices                                                 |
| Hostname      | 172.16.1.1           | •                                                    |
| Port          | 800                  | <ul> <li>Enable TLS</li> <li>TLS-Settings</li> </ul> |
| ОК            | Help                 | Cancel                                               |

Abbildung 11: Network-Options

Durch Aktivierung des Häkchens "Enable TLS" wird der darunterliegende Knopf "TLS-Settings" eingeschaltet und betätigt.

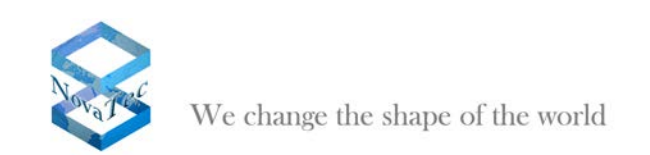

| Security Method:<br>Server-Authentication: | TLSv1    | •                           | Cipher Options |
|--------------------------------------------|----------|-----------------------------|----------------|
| Client-Authentication:                     | •        |                             |                |
| - Certificate/Key - Manager                | nent     |                             |                |
| Import Private I                           | (еу      | C:\Worky\cert\pk_soft10.pe  | em             |
| Import Private Cer                         | tificate | C:\Worky\cert\cert_soft10.c | ort            |
| Import CA-file                             | 9        | C:\Worky\cert\cacert.crt    |                |
|                                            |          |                             |                |
|                                            |          |                             |                |
|                                            |          |                             |                |

Bild 12: Security Options

Nach Auswahl der schon o. a. Optionen können zusätzlich zum Import eines CA-Zertifikats innerhalb dieses Dialogs der private Schlüssel und das private Zertifikat des Anwenders importiert werden.

Nun kann die Konfiguration zum Zielsystem übertragen werden. Während des Verbindungsaufbaus zum Zielsystem wird die Passphrase des privaten Schlüssels des Anwenders erfragt. Dies ist notwendig, damit der private Schlüssel geöffnet werden kann.

| Passphrase: | ****** |        |    |                 |
|-------------|--------|--------|----|-----------------|
|             |        |        |    | Show asterisk 🔽 |
|             |        | Cancel | ОК |                 |

Bild 13: Eingabe "passphrase"

# 6 Das Network Management System

### 6.1 Installation des NMS

Auf einem Server, auf dem das NovaTec Network Management System läuft, müssen folgende Software-Pakete installiert werden damit das NMS funktioniert und der direkte Zugriff auf ein A-MGW möglich ist:

- NovaTec Network Management System
- NovaTec Maintenance Package

Der Server selbst muss natürlich im LAN eingebunden sein. Die IP-Ports 800 und 802 müssen in der Firewall frei geschaltet werden, um den Zugriff in beide Richtungen zu ermöglichen.

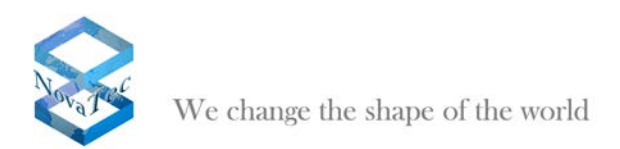

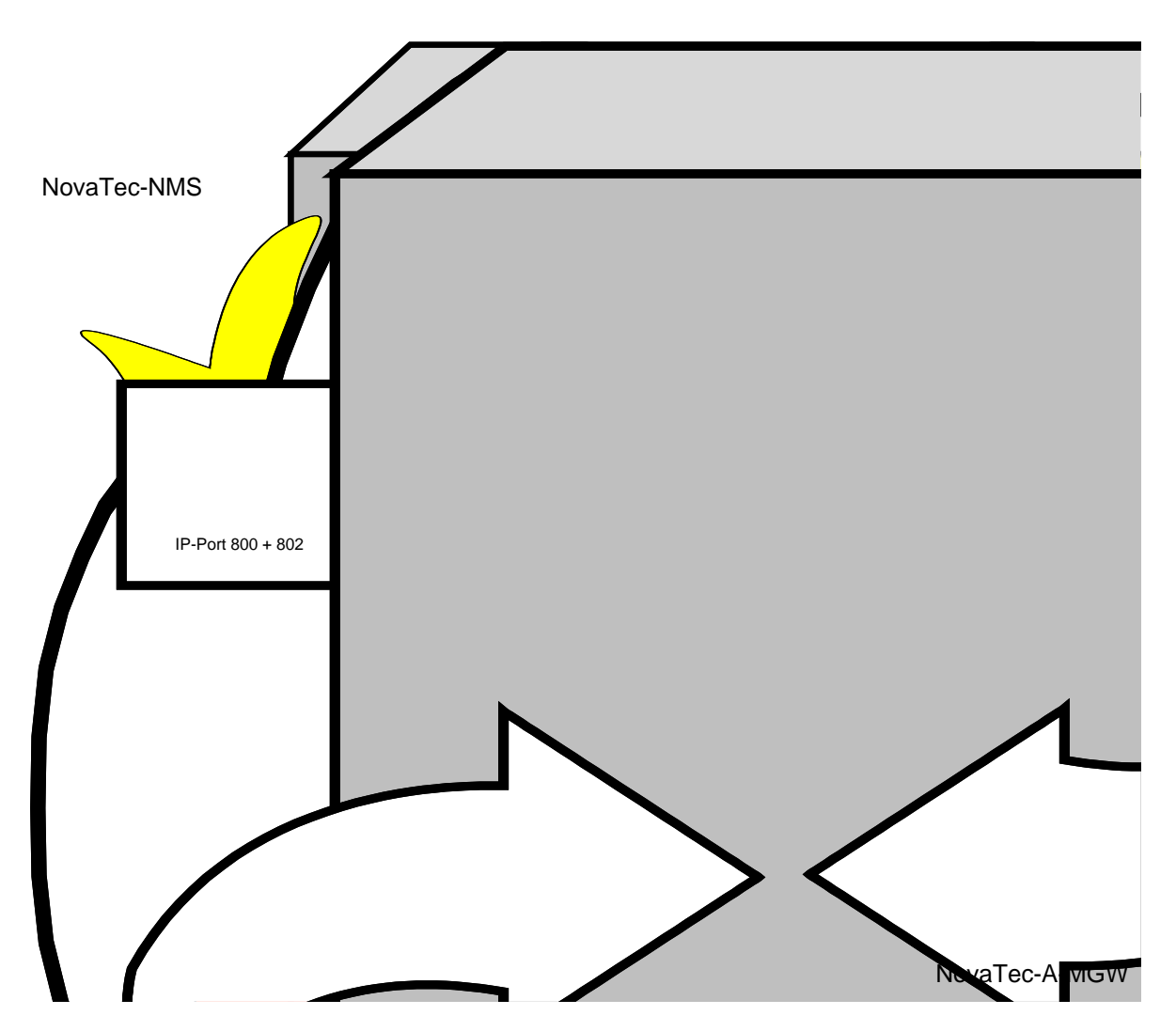

Folgende Systemvoraussetzungen sollte der Server minimal erfüllen, um einen schnelle Abarbeitung eines Zielsystems zu gewährleisten:

Windows XP 2 GB RAM 1 GHz CPU

### 6.2 Funktionsweise des NMS 6.x

Auf dem Server laufen folgenden Anwendungen:

#### Maintenance Package:

Hierdurch erfolgt der direkte Zugriff auf ein Zielsystem. Das Paket beinhaltet die notwendigen Applikationen um manuell auf ein A-MGW zugreifen zu können, um z. B. die CDRs auszulesen, die Firmware zu aktualisieren, Traces und Logbücher auszulesen oder den Status abzufragen.

#### Job Management:

Die Job Management Applikation ist Teil des NovaTec-NMS-Pakets und steuert, welche Zielsysteme auf das NMS zugreifen dürfen bzw. welche Zielsysteme das NMS akzeptiert und welche Aufgaben (Jobs)

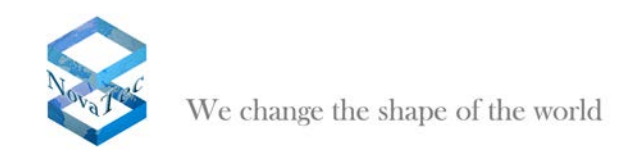

durchzuführen sind, wenn sich ein Zielsystem meldet. Alle Jobs können spezifisch pro Zielsystem gesteuert werden.

#### Network Management System:

Das Network Management System ist die Applikation, welche die kommenden Verbindungen vom Zielsystem/A-MGW entgegennimmt und die notwendigen Aufgaben (Jobs) entsprechend der Vorgaben des Job Management durchführt. Zum Betrieb des NMS muss also auf jeden Fall eine Job Database existieren. Soll das NMS eine Aktualisierung der Konfiguration oder Firmware eines Zielsystems durchführen so muss die entsprechende Konfiguration (configuration database) und Firmware für das NMS hinterlegt sein. Die Daten können lokal auf dem Server liegen oder auf einem Fileserver. Natürlich muss das NMS die notwendigen Zugriffsrechte auf diese Daten haben. Um die Gesprächsdaten speichern zu können, wird eine existierende (am Anfang leere) CDR Database benötigt. Traces und Logbücher des Zielsystems/A-MGW und die Logdatei des NMS selbst werden neu erstellt und nicht in einer Datenbank gespeichert.

Das NMS hat keinen direkten Zugriff auf die Zielsysteme sondern wartet darauf, dass sich diese per Call-Home melden. Ein Zielsystem führt einen Call-Home durch, wenn ein entsprechendes Ereignis auftritt und Call-Home für dieses Ereignis konfiguriert ist. Das Zielsystem kann auf Wunsch so konfiguriert werden, dass in Abhängigkeit vom Ereignis jeweils ein anderer Server gerufen wird.

Das NMS verschickt auf Wunsch eine E-Mail, um über das aufgetretene Ereignis zu informieren. Hierbei werden die Zielsysteme zu Kunden zugeordnet. Für jeden Kunden kann eine E-Mail-Adresse konfiguriert werden.

Das folgende Bild zeigt schematisch wie der Zugriff auf den A-MGW erfolgt und welche Daten vom NMS verarbeitet bzw. erzeugt werden können:

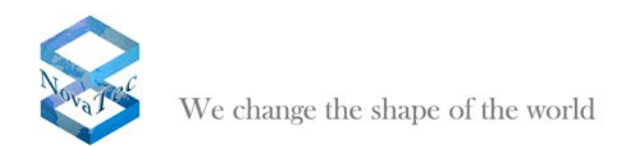

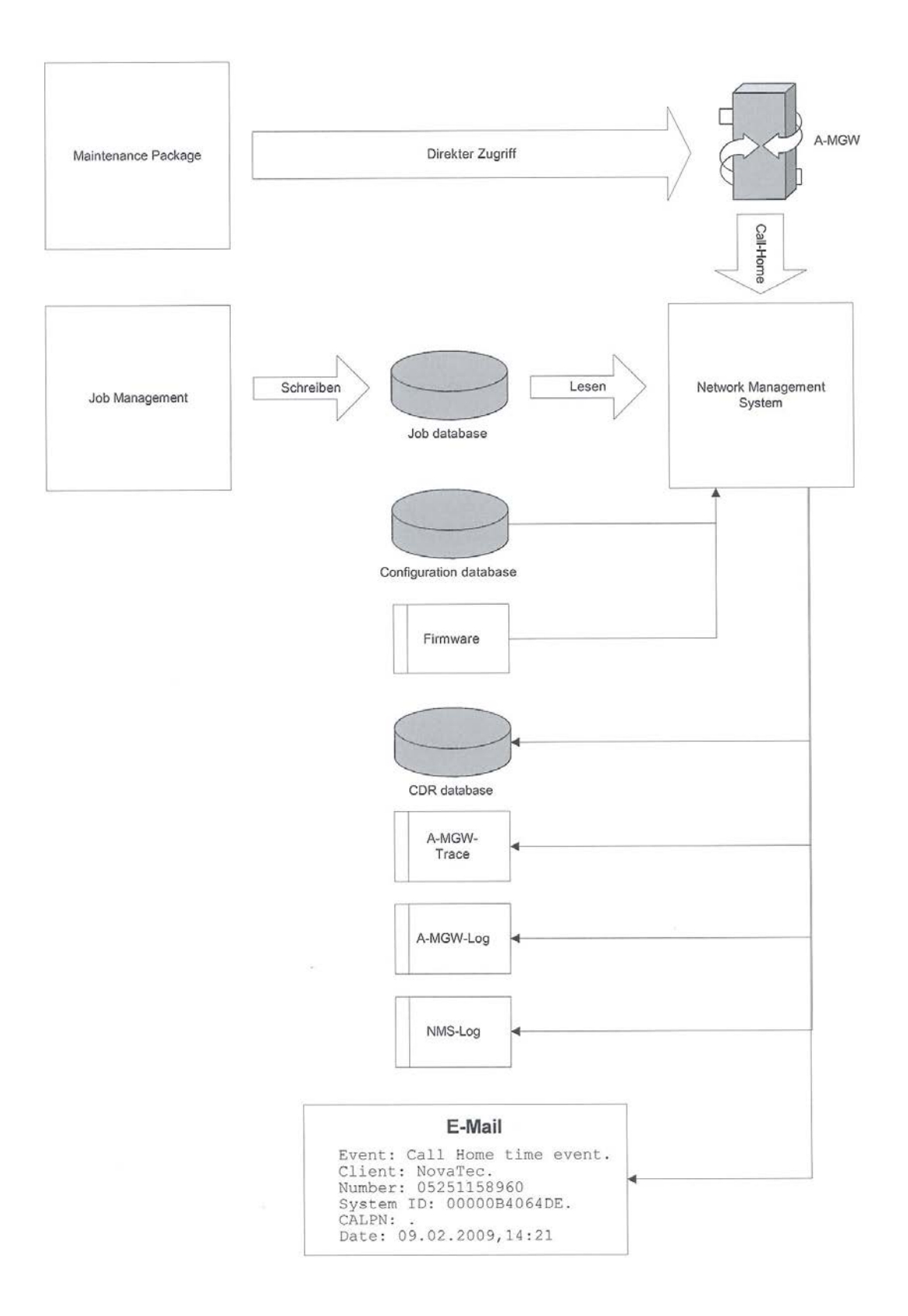

NovaTec Kommunikationstechnik GmbH

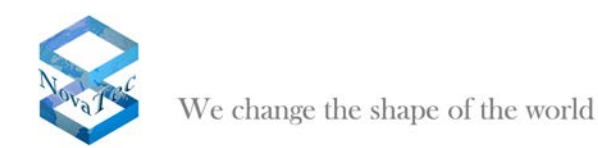

Folgende Ereignisse werden zurzeit unterstützt:

- Budget Limit reached
- Das konfigurierte Budget-Limit wurde erreicht.
- Call data filled
  - Der CDR-Speicher im Zielsystem ist voll (bzw. halbvoll).
- Client Callback failure
- Bei der Durchführung eines Callbacks ist ein Fehler auf der Client-Seite aufgetreten. - Server Callback failure
- Bei der Durchführung eines Callbacks ist ein Fehler auf der Server-Seite aufgetreten.
- EWU Board removed from System
- Ein EWU-Einschub wurde aus dem Zielsystem entfernt.
- SIM removed from SCU Aus einem SCU-Einschub wurde eine SIM entfernt.
- Falls short of ASR limit
   Die konfigurierte ASR-Schwelle wurde unterschritten.
   GSM ASR event
- Die konfigurierte ASR-Schwelle für das GSM-Netz wurde unterschritten.
- ISDN ASR event
  - Die konfigurierte ASR-Schwelle für das ISDN wurde unterschritten.
- SIP ASR event
- Die konfigurierte ASR-Schwelle für das SIP-Netz wurde unterschritten.
- Layer 1 or Layer 2 inactive An einer Punkt-zu-Punkt-Schnittstelle ist die Schicht-1 oder Schicht-2-Verbdindung
- .zusammengebrochen. - Log filled
- Das Logbuch ist voll.
- Trace filled
  - Der Speicher für Tracedateien ist voll.
- Ping timeout to TIME server
- Die Verbindung zum TIME Server ist unterbrochen.
- SOS client unreachable
- Die Verbindung zum SOS Client ist unterbrochen.
- SOS SIM error
  - Beim Zugriff auf eine SIM ist ein Fehler aufgetreten.
- Systemstart default
  - Das Zielsystem hat einen Reset durchgeführt und läuft in der Defaultkonfiguration.
- Systemstart normal
- Das Zielsystem hat einen Reset durchgeführt und läuft mit der zuletzt aufgespielten Konfiguration.
- Time event

Das Zielsystem meldet sich nach einem konfigurierbaren Zeitraum. Es ist kein besonderes Ereignis aufgetreten.

- TIP Running errors
  - Im TIP-Betrieb ist ein Fehler aufgetreten.
  - TIP Startup errors
  - Beim Starten der TIP-Schnittstellen ist ein Fehler aufgetreten.
- Trace warning
- Im Zielsystem wurde eine Warning erzeugt.
- Trace error

Im Zielsystem ist ein Fehler aufgetreten.

Die **grau** dargestellten Ereignisse sind für die geplanten Einsatzbereiche des A-MGW nicht relevant. Sie wurden nur der Vollständigkeit halber gelistet und um zu zeigen, dass die unterschiedlichsten Ereignisse realisiert werden können.

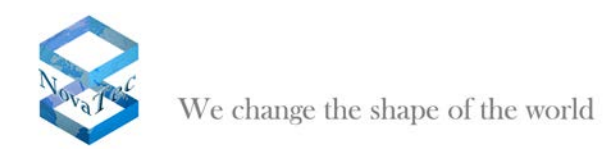

# 7 NovaTec Sync. Admin

Der NovaTec Sync. Admin besteht aus mehreren NovaTec Hardware- und Software- Komponenten, die in einem "Konzert" gemeinsam für eine Taktsynchronisation aller NovaTec-Komponenten in einem TDM-, IP- oder gemischten Netz Sorge tragen. Die Bestandteile sind im Einzelnen:

1- Der RTP Master Clock Source (RMCS)

- 2- Die Sync. Manager Tasks in den jeweiligen A-MGWs
- 3- Das Konfigurations-Tool

Bei der Synchronisation über ein RMCS wird vor dem Aufbau des eigentlichen SIP-Rufes eine SIP-Verbindung zu einem RMCS-Server aufgebaut. Die Synchronisation erfolgt dann anhand des RTP-Stroms welcher vom RMCS-Server empfangen wird. Ein RMCS-Server hat immer eine externe Taktquelle (PRI/BRI oder GPS). Als Alternative kann auch ein System mit hochgenauem 1-Herz-Quartz eingesetzt werden.

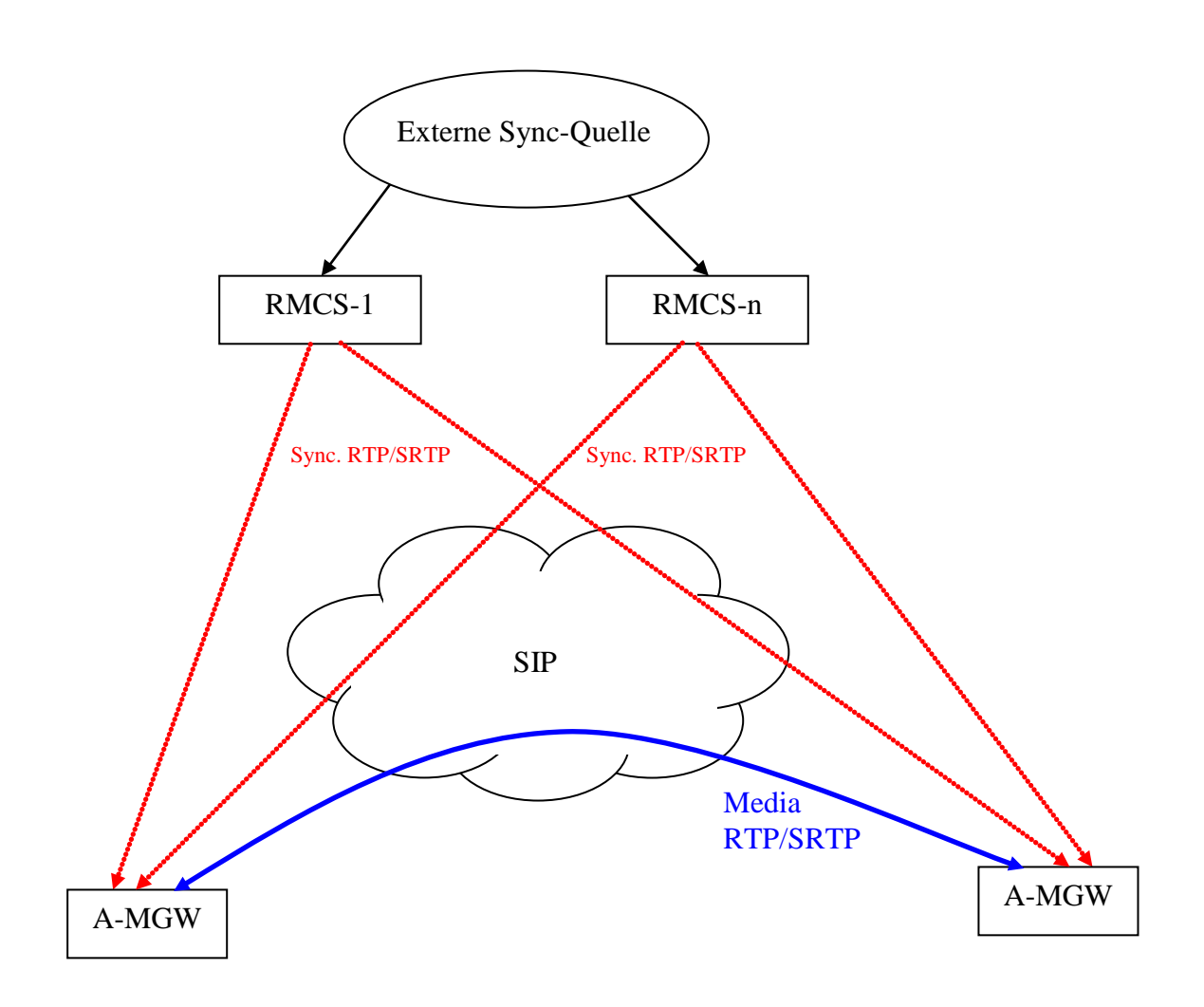

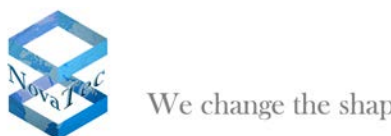

We change the shape of the world

Folgende Regeln werden umgesetzt:

- Ein RMCS-Ruf wird nur f
  ür Datenverbindungen aufgebaut.
- o Falls ein RMCS-Server nicht erreicht werden kann, dann wird versucht den nächsten konfigurierten RMCS-Server zu erreichen.
- Wird während eines SIP-Rufes der RMCS-Ruf getrennt, so wird sofort der nächste RMCS-Server 0 gerufen.
- Wenn kein Kanal für den RMCS-Ruf frei ist, dann wird der Datencall abgelehnt. 0
- Wenn kein RMCS-Server erreicht werden kann, dann wird der Datencall abgelehnt. 0
- Für den RMCS-Ruf werden beliebige, freie BCU-SIP-Kanäle belegt. Alternativ ist es auch mög-0 lich auf dem A-MGW einen Kanal für den RMCS-Server zu reservieren um sicherzustellen, dass immer ein Kanal für die Synchronisationsverbindung frei ist.
- Die Auswahl eines RMCS ist mit den Methoden sequentiell oder Round-Robin per Konfiguration 0 möglich.

## 7.1 Konfiguration des RMCS-Clients

Bei Anbindung der Systeme über einen Soft-Switch wie Cisco CUCM, sind auf der Client-Seite zusätzliche Einstellungen wie folgt vorzunehmen:

# 7.1.1 RTP Sync. Settings

| .:: NovaTec-Configuration 6.7.0.0 - [Kopie von Grundkonfi                                                                                                    | guration S6]                                                                                                    |                                                                                          |     |
|----------------------------------------------------------------------------------------------------|----------------------------------------------------------------------------------------------------|------------------------------------------------------------------------------------------|-----|
| Ele Yiew Configuration data Encryption Extras Licensing Help                                                                                                    |                                                                                                    |                                                                                          |     |
|                                                                                                    |                                                                                                    |                                                                                          |     |
| Image: System       Image: System         Image: System       Image: System         Image: System | NovaTec - RTP Synchronisation Settings RTP Stream Enable synchronization with RTP-Stream of SIP Caller Priority of synchronization with device using internal clock: Priority of synchronization with device using external clock: RMCS Parameters Act as a Client or a Server RMCS Mode: Priority of this synchronization: Inumber@IP-address of RMCS servers 3399999@192168.2.71 388888@192188.2.71 Edit Edit | 90       90       90       90       90       Sequential       90       90         Delete |     |
|                                                                                                    |                                                                                                    |                                                                                          |     |
| Press F1 for Help.                                                                                                    |                                                                                                    |                                                                                          | NUM |

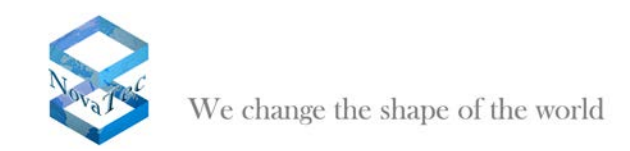

Folgende Einstellungen sind vorzunehmen:

#### Feld "Act as a Client or a Server":

Gibt an ob das System als Client oder Server läuft. Logischerweise muss hier "Client" ausgewählt werden.

#### Feld "RMCS Mode":

Gibt an ob die RMCS-Server vom Client mit der Methode Sequentiell oder Round-Robin ausgewählt werden. Beide Einstellungen sind möglich. Bei Sequentiell wird immer der 1. Server in der Liste gerufen und nur der nächste Server belegt, wenn der RMCS-Ruf zum 1. Server nicht aufgebaut werden kann. Bei Round-Robin wird immer der nächste Server ausgewählt. Ist das Ende der Liste erreicht wird wieder beim 1. Server angefangen.

#### Feld "Priority of this synchronization":

Gibt an welche Synchronisationspriorität der RTP-Strom vom RMCS-Server auf dem Client bekommt. Der eingetragene Wert wird auch unter "Interface Sync Priority" zusammen mit allen anderen Prioritäten angezeigt.

#### Liste "number@IP-address of RMCS servers":

Hier werden alle RMCS-Server eingetragen auf die der Client zugreifen soll. Entscheidend ist hierbei nur die Nummer. Die IP-Adresse ist an dieser Stelle nur informativ. Im SIP-User-Mapping wird die Nummer in eine SIP-Adresse umgesetzt. Wenn der CUCM aber sowieso als SIP-Gegenstelle für alle Rufnummern eingetragen ist braucht an den SIP-User-Mappings nichts geändert zu werden.

### 7.2 Konfiguration des RMCS-Servers

Auf der Server-Seite sind die Einstellungen an den folgenden Stellen vorzunehmen:

# 7.2.1 RTP\_Sync\_Settings

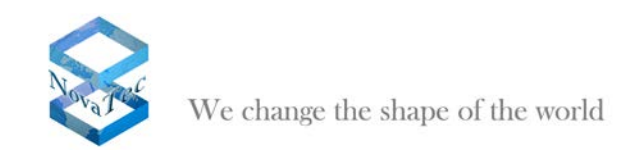

Feld "Act as a Client or a Server": Hier ist Server auszuwählen.

Alle anderen Felder sind für den Server nicht relevant.

# 7.3 User Mapping

| NovaTec-Configuration 6.7.0.0 - [Kopie von Grundkonfig        | uration S6]   |                   |                |                  |                  |   | - 7 🛛 |
|---------------------------------------------------------------|---------------|-------------------|----------------|------------------|------------------|---|-------|
| File View Configuration data Encryption Extras Licensing Help |               |                   |                |                  |                  |   |       |
|                                                               |               |                   |                |                  |                  |   |       |
| NovaTec-System                                                | NovaTec - SIP | Jser mapping      |                |                  |                  |   |       |
| Codec options                                                 |               |                   |                |                  |                  | ( |       |
| E Codec negotiation / properties                              | ISDN          | IP   Domain   SIP | Account        | Voice codec      | Data codec       |   |       |
| SIP (VoIP)                                                    | • *           | 192.168.2.71      |                | auto-negotiation | auto-negotiation |   |       |
| SIP codec mapping                                             |               |                   |                |                  |                  |   |       |
| SIP general settings                                          |               |                   |                |                  |                  |   |       |
| SIP <-> ISDN options                                          |               |                   |                |                  |                  |   |       |
| Timeout options                                               |               |                   |                |                  |                  |   |       |
| Session settings                                              |               |                   |                |                  |                  |   |       |
| Monitoring options                                            |               |                   |                |                  |                  |   |       |
| SIP server lists                                              |               |                   |                |                  |                  |   |       |
| B User mapping                                                |               |                   |                |                  |                  |   |       |
| Host mapping                                                  |               |                   |                |                  |                  |   |       |
| Local mapping                                                 |               |                   |                |                  |                  |   |       |
| Operating parameters                                          |               |                   |                |                  |                  |   |       |
| Call home settings                                            |               |                   |                |                  |                  |   |       |
| Advanced Least Cost Router                                    |               |                   |                |                  |                  |   |       |
| SIM Server settings                                           |               |                   |                |                  |                  |   |       |
| CSD general options                                           | 1             |                   |                |                  |                  |   |       |
|                                                               | New           | Edit Delete C     | lear dataImpor | t                |                  |   |       |
| Press F1 for Help.                                            |               |                   |                |                  |                  |   | NUM   |

Alle RMCS-Server-Systeme müssen einen Eintrag unter "User Mappings" bekommen. Der nächste Screenshot zeigt, welche Einstellungen vorzunehmen sind:

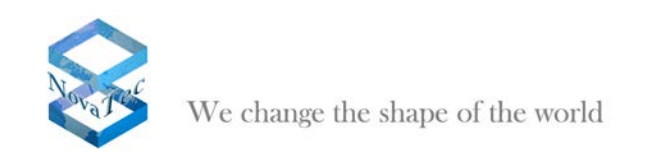

| User mapping is active | $\overline{\mathbf{v}}$                                             |
|------------------------|---------------------------------------------------------------------|
| ISDN options           |                                                                     |
| ISDN                   | Wildcard 🔽 WearOut 🗌                                                |
| Incoming prefix        | Number length 0                                                     |
| Device options         |                                                                     |
| Device                 | Sub: LLC:                                                           |
| Phone                  |                                                                     |
|                        |                                                                     |
| Facsimile over IP (T.3 | B) RMCS Synchronisation settings                                    |
| Enable T.38            | T.38 Expert Settings Has external clock source 🔽 Is a RMCS system 🔽 |
| SIP URI / Name / Do    | main / IP information                                               |
| URI / Name / IP        | 192.168.2.71 CUCM trunk                                             |
| IP verfication mask    | 32 significant bits                                                 |
| Voice / Data codec     | auto-negotiation                                                    |
| Trusted                | Accept all names 🔽 Correct faulty format                            |
| Public access          | User name is a prefix Can redirect in LAN                           |
| ISDN is a user name    | Additional flags                                                    |
| Account settings       |                                                                     |
| Account                | Password                                                            |
| Simplified digest      | Basic authorisation Proxy authorisation                             |
| Reserved 1             | May use alternative encryption methods                              |
| Encryption setting     | Do not use Handling profile None                                    |
| A deficience ( de las  |                                                                     |

Hier ist wichtig, dass das Flag "Is a RMCS system" gesetzt ist, damit der RMCS-Server den Ruf als Synchronisationsruf annimmt. Ansonsten sind alle Einstellungen wie bei normalen User-Mapping Einträgen vorzunehmen. Im Feld "ISDN" kann eine beliebige ISDN-Nummer eingetragen werden, da der RMCS-Server nur angerufen wird und nicht selber Synchronisationsrufe aufbaut.

Der RMCS Server wird wie jedes NovaTec-System über einen SIP-Trunk am CUCM angebunden.

Bei Anwendung von TLS sind die entsprechenden Einstellungen wie sonst auch in den NovaTec Systemen vorzunehmen.